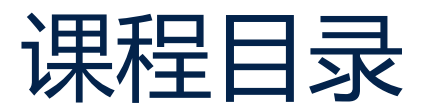

- 1. STM32WL 简介
- 2. STM32WL 硬件简介
- 3. STM32WL 软件简介
- 4. LoRa和LoRaWAN介绍
- 5. STM32WL LoRa 例程介绍

- 6. STM32WL 使用STM32 CubeMX 创建LoRa 节点应用
- 7. STM32WL LoRa RF 测试
- 8. STM32WL 安全特性介绍
- 9. STM32WL FUOTA 应用设计

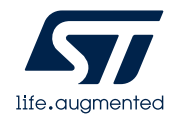

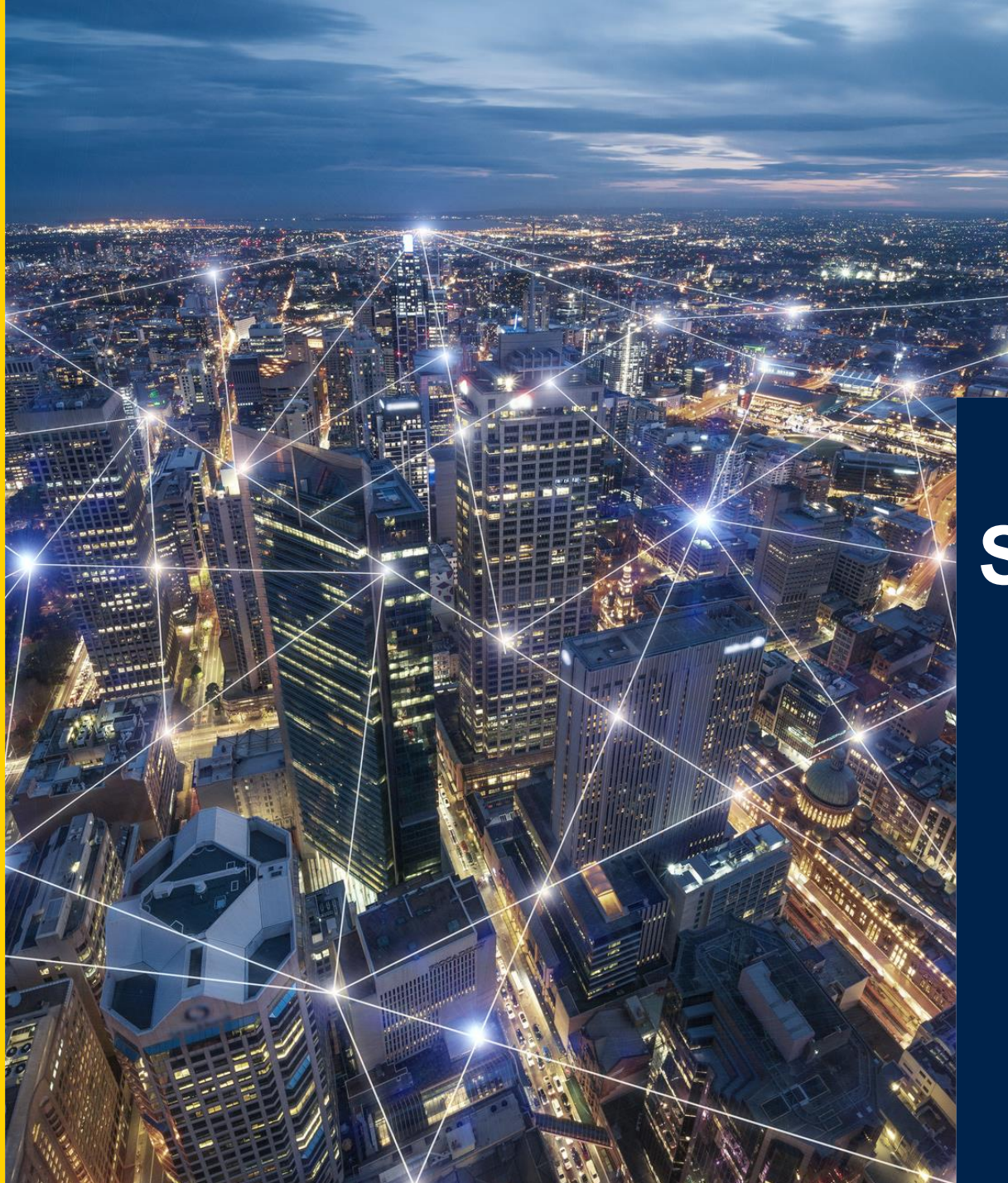

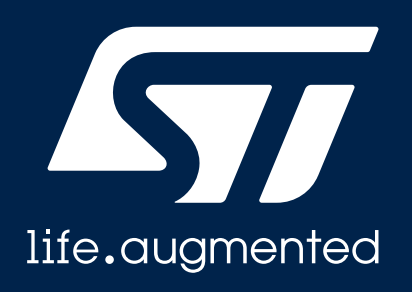

#### STM32WL LoRa 例程介绍

David Liu

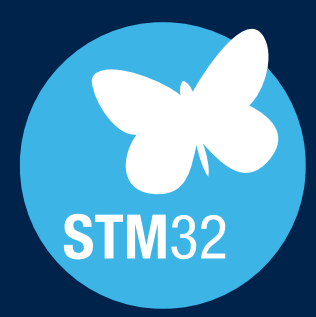

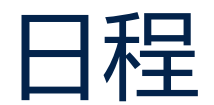

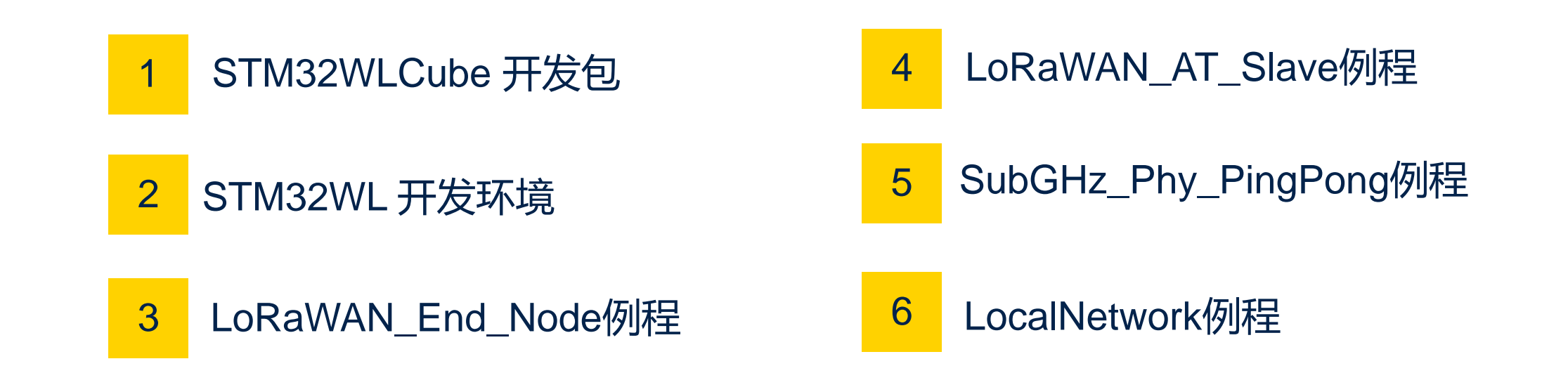

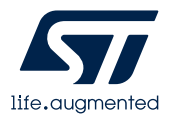

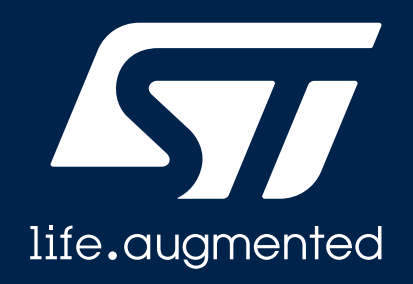

### STM32WLCube 开发包

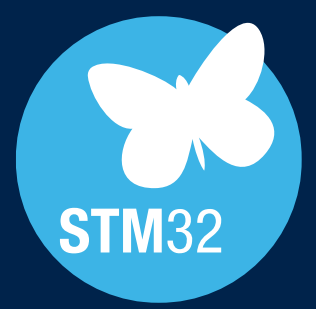

#### STM32Cube\_FW\_WL开发包目录

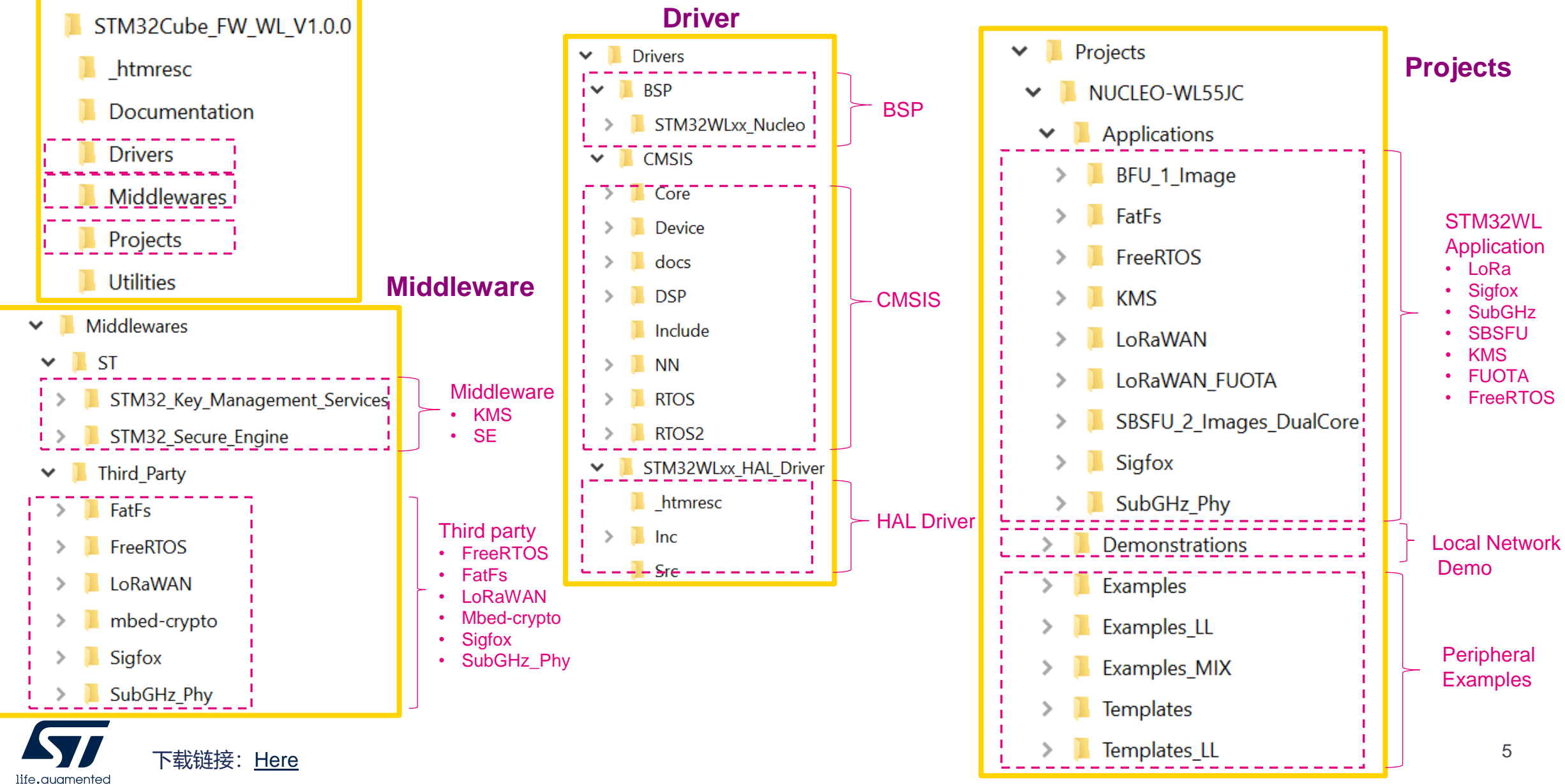

#### STM32WL 例程

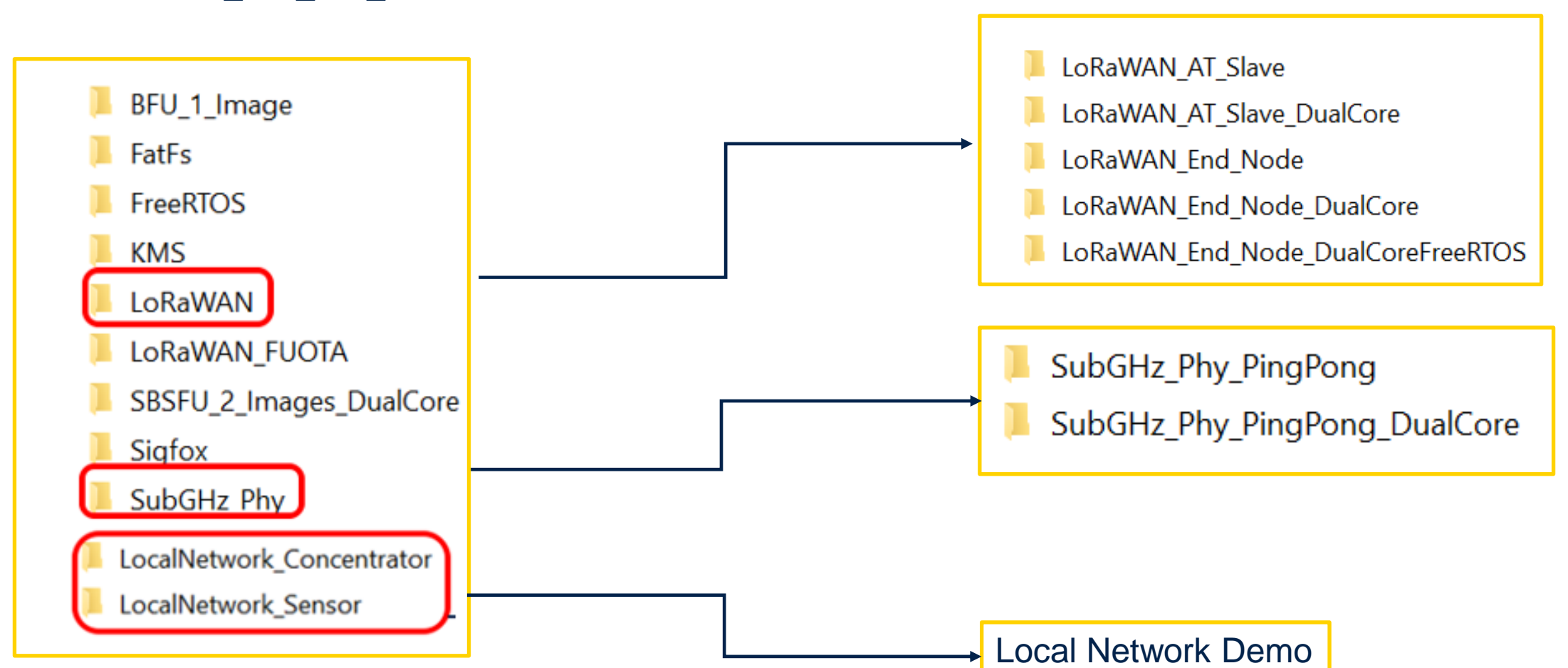

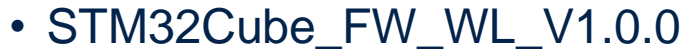

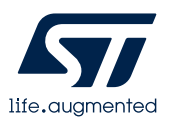

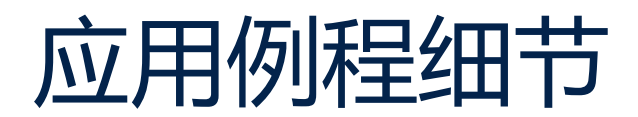

- STM32WL Cube 开发包提供的4个 应用例程:
  - LoRaWAN\_AT\_Slave
    - 可以使用AT 指令和STM32WL 的LoRa 调制 通信
    - AN5481: LoRaWAN® AT commands for STM32CubeWL
  - LoRaWAN\_End\_Node
    - STM32WL作为节点传输传感器数据到LoRaWAN 服务器
  - SubGHz\_Phy\_PingPong
    - STM32WL作为两个节点基于LoRa 调制进行点对点通信
  - LocalNetwork
    - STM32WL 基于LoRa调制搭建本地私有网络,一个STM32WL concentrator,多个STM32WL 节点 sensor

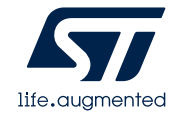

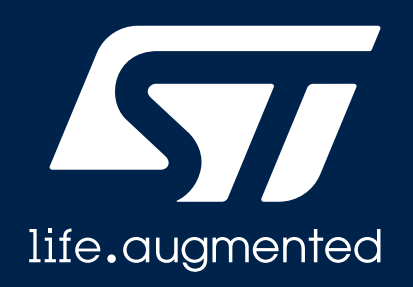

#### STM32WL 节点开发环境

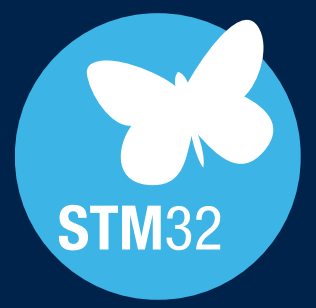

#### STM32WL的生态系统

#### 完全集成到经过市场验证的STM32丰富的生态系统中

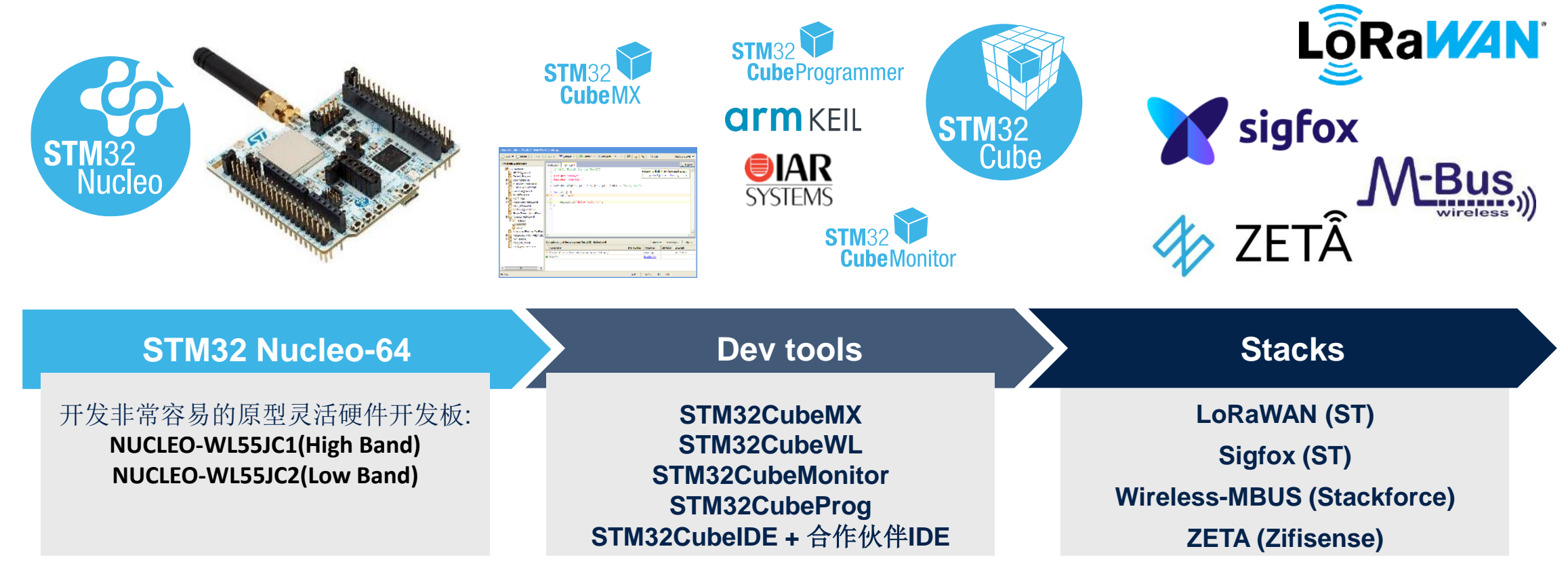

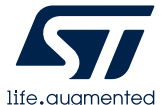

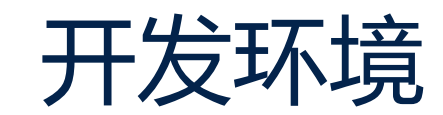

#### ・ 硬件:

- STM32WLWL55JC Nucleo 板
  - NUCLEO-WL55JC1: 高频板, 865 MHz 930 MHz
  - •NUCLEO-WL55JC2: 低频板, 433MHz-520 MHz

#### ・软件

- STM32Cube\_FW\_WL\_V1.0.0(<u>STM32CubeWL</u>)
- STM32CubeIDE(1.5or later) /IAR(EWARM8 and laters)/Keil (MDK-ARM v5.25 or later installed)
- EWARMv8\_STM32WLxx\_V4.6 补丁
  - 提取: STM32Cube\_FW\_WL\_V0.2.0\Utilities\PC\_Software
  - 运行EWARMv8\_STM32WLxx\_V4.6.exe, 默认安装路径是C:\Program Files\IAR Systems\Embedded Workbench \
- Keil.STM32WLxx\_DFP.1.0.7补丁
  - 提取: STM32Cube\_FW\_WL\_V0.2.0\Utilities\PC\_Software
  - 运行Keil.STM32WLxx\_DFP.1.0.7.pack, 默认安装到keil 的安装路径
- 串口工具: 比如Tera Term

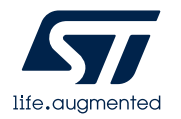

# IAR 设置举例 (1/2)

- 打开 三个例程中的IAR工程:
  - STM32Cube FW WL V1.0.0\Projects\NUCLEO-• WL55JC\Applications\LoRaWAN\LoRaWAN End Node\EWARM / Project.eww
  - STM32Cube FW WL V1.0.0\Projects\NUCLEO-• WL55JC\Applications\LoRaWAN\LoRaWAN AT Slave\EWARM\Project.eww
  - STM32Cube FW WL V1.0.0\Projects\NUCLEO-WL55JC\Applications\SubGHz\_Phy\SubGHz\_Phy\_PingPong\EWARM\Project.

- 选择M4内核:
  - ST STM32WL55JC M4

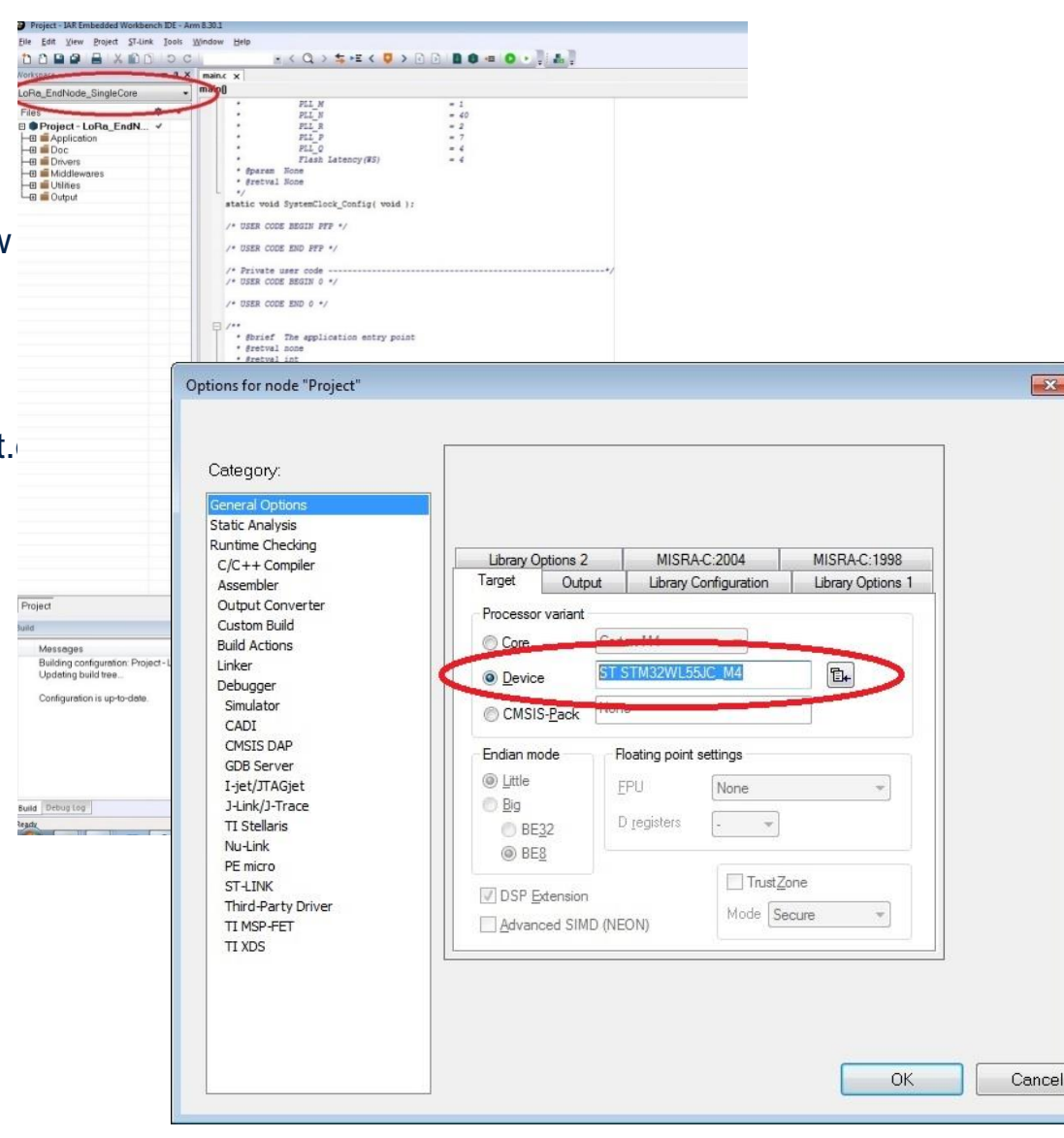

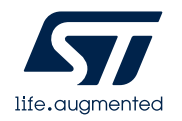

×

# IAR 设置举例 (2/2)

• 检查是否使用ST-LINK调试

#### • 检查 ST-Link 配置

- Connect during reset
- Interface: SWD

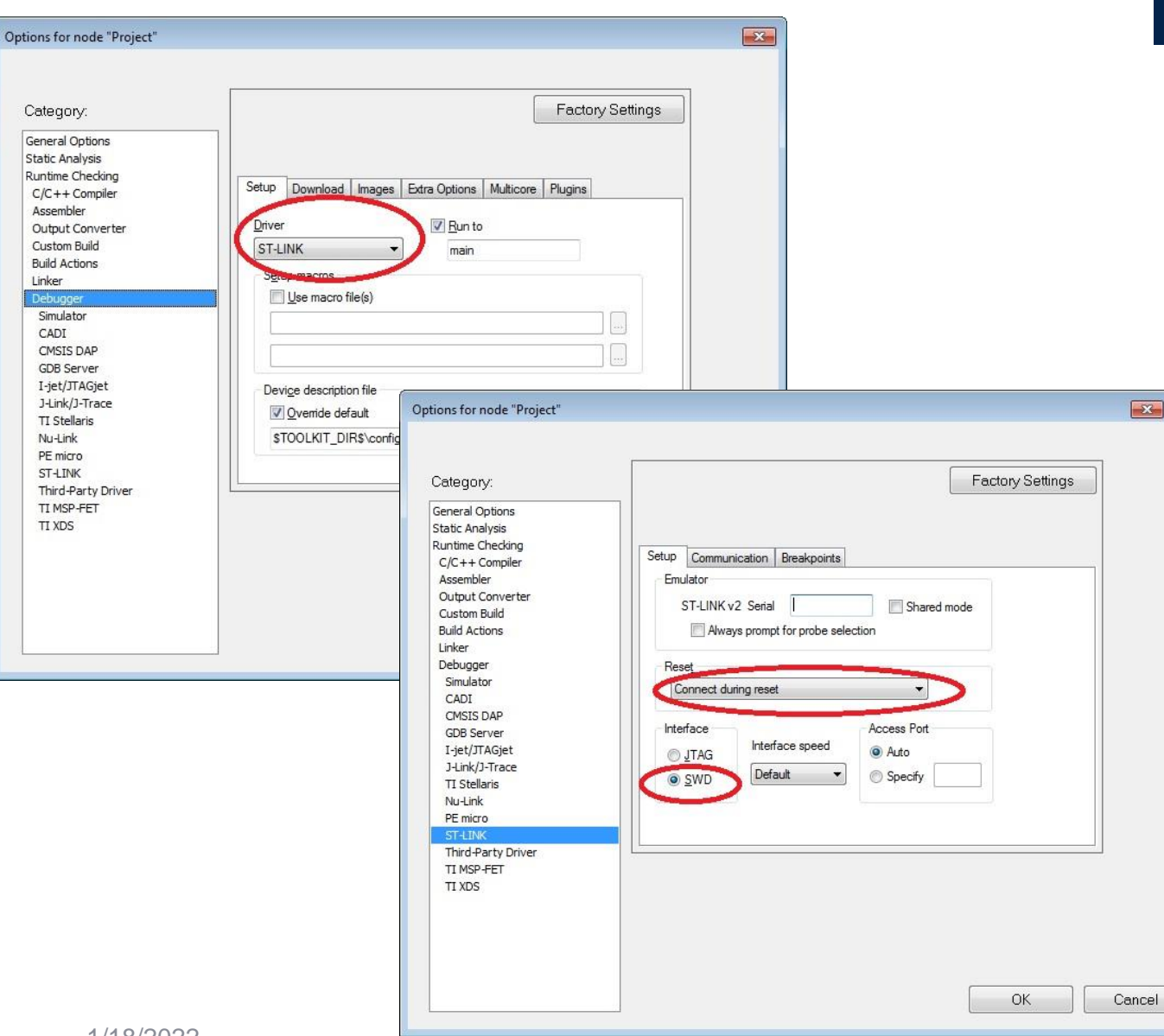

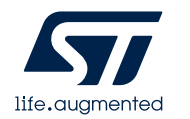

#### STM32WL Nucleo Board

- 连接STM32WL Nucleo Board , 烧录软件
  - <u>UM2592: STM32WL Nucleo-64 board (MB1389)</u>

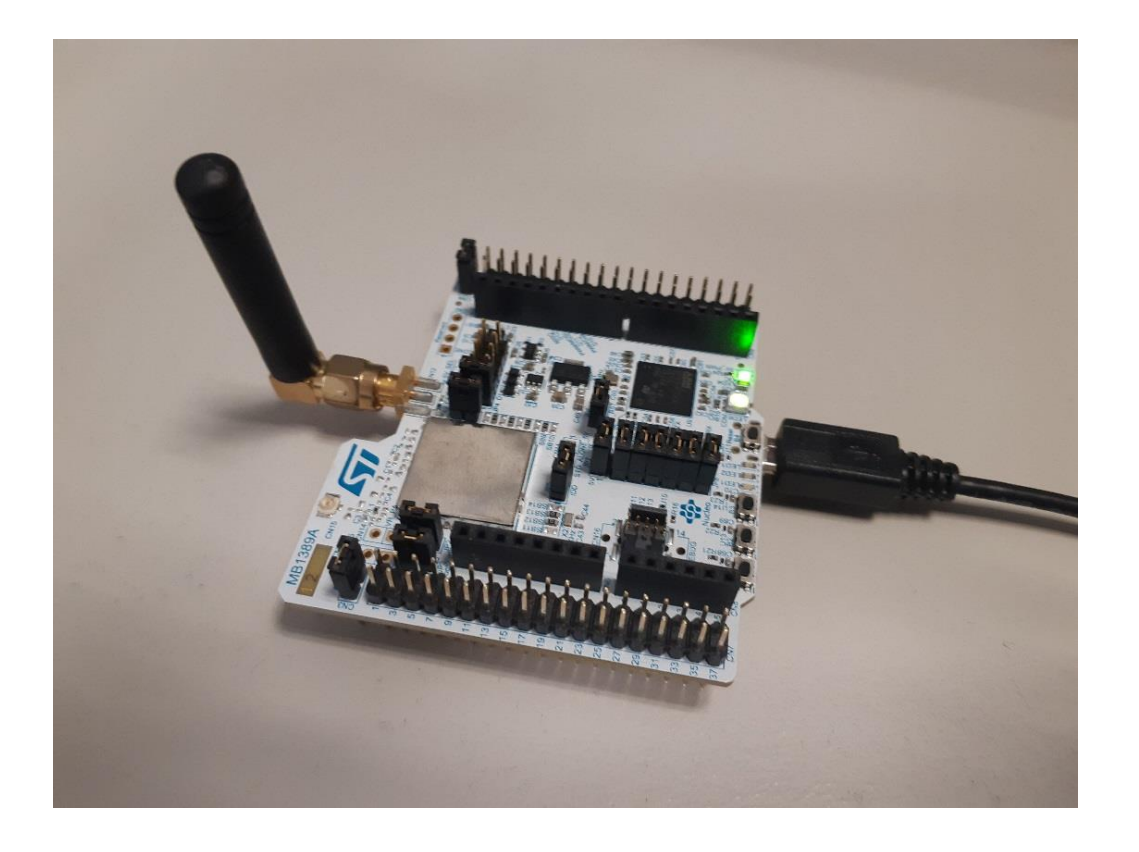

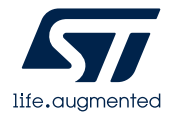

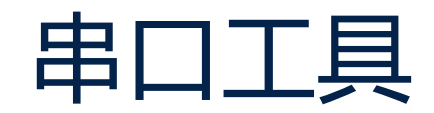

- 打开串口工具 Tera Term监控
- 三个例程串口配置参考工程目录下对应的readme.txt
- 波特率

| AT Slave End Node            | Ping Pong |                                                                                  |          |
|------------------------------|-----------|----------------------------------------------------------------------------------|----------|
| 9600 115200                  | 115200    | 💆 COM16 - Tera Term VT —                                                         |          |
| 110200                       | 110200    | File Edit Setup Control Window Help                                              | <u>^</u> |
| Tera Term: Serial port setup | ×         | AT+TRLRA=10<br>1475s665:PRE OK                                                   |          |
| <u>P</u> ort: COM19 →        | οκ        | 14758682:HDK OK<br>14758705:OnRxDone<br>14758705:RssiValue=-111 dBm, SnrValue=-8 |          |
| <u>B</u> aud rate: 9600 ▼    |           | 1475s705:Rx 1 of 10 >>> PER= 0 %<br>1475s719:PRE OK<br>1475c724:HDB OK           |          |
| <u>D</u> ata: 8 bit ▼        | Cancel    | 1475s756:OnRxDone<br>1475s756:RssiValue=-111 dBm, SnrValue=-8                    |          |
| P <u>a</u> rity: none 🔻      |           | 1475s756:Rx 2 of 10 >>> PER= 0 %<br>1475s771:PRE OK<br>1475s786:HDR OK           |          |
| Stop: 1 bit                  | Help      | 1475s808:OnRxDone<br>1475s808:RssiValue=-112_dBm, SnrValue=-8                    |          |
| Elow control:                |           | 1475s808:Rx 3 of 10 >>> PER= 0 %<br>1475s823:PRE OK<br>1475s837:HDR OK           |          |
| Transmit delay               |           | 1475s860:OnRxDone<br>1475s860:RssiValue=-111 dBm, SnrValue=-8                    |          |
| 0 msec/char 0                | mseclline | 1475s860:Rx 4 of 10 >>> PER= 0 %<br>1475s875:PRE OK<br>1475s888:HDR OK           | ~        |
|                              | noodino   |                                                                                  | 1.4      |

life.augmented

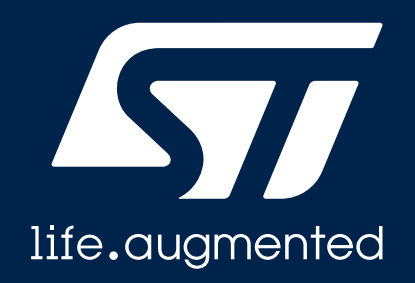

### LoRaWAN 网关和网络服务器搭建

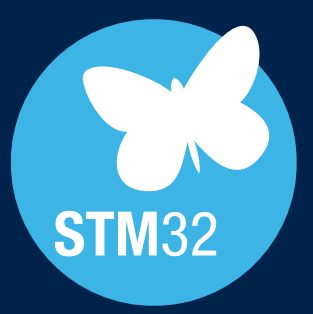

#### LoRaWAN 网络结构

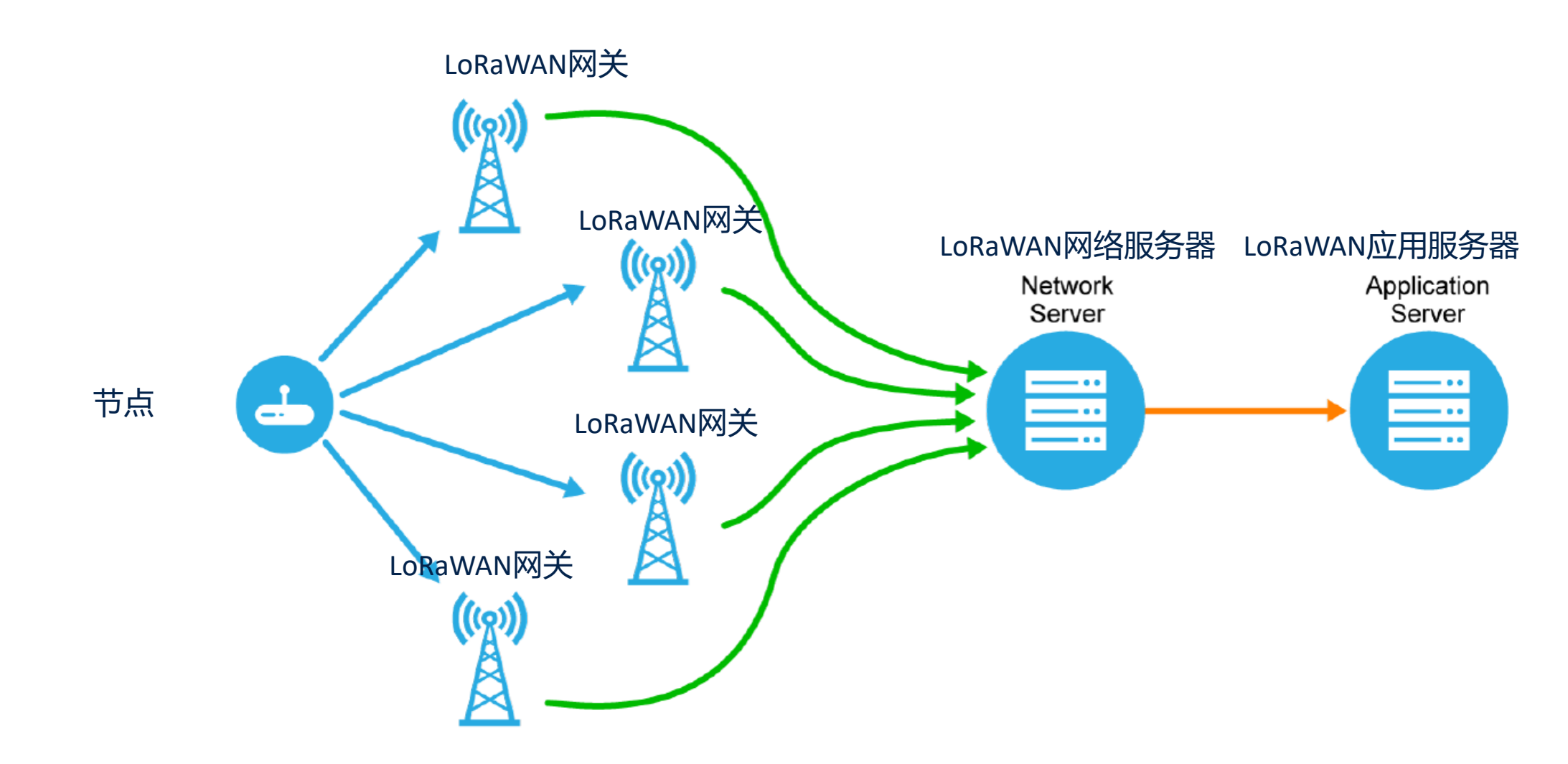

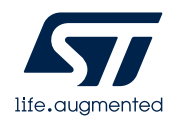

#### P-NUCLEO-LRWAN 网关

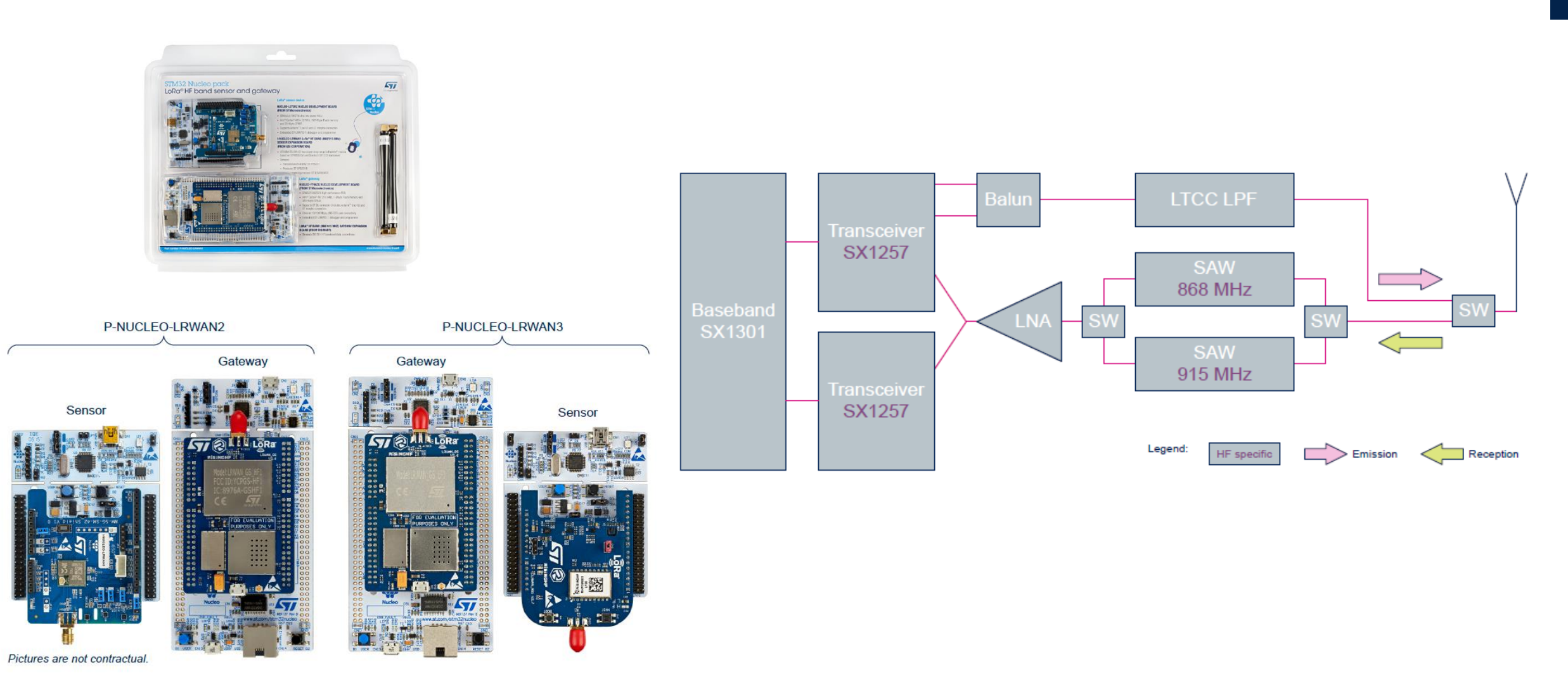

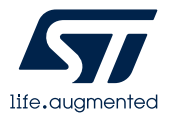

#### P-NUCLEO-LRWAN 网关配置

- 通过USB线给网关供电(如图示)
- 通过主板ST-Link连接串口
  - 通过串口使用AT 指令配置MAC 地址:
    - AT+MAC= 0800270DXXXX
  - 通过串口使用AT 指令配置LoRaWAN 网络服务器地址 和 端口
    - AT+PKTFWD: eu1.loriot.io, 1780, 1780
- 网关的网络通信
  - 无线热点:
    - 网关通过网线连接热点上网
  - 有线网络

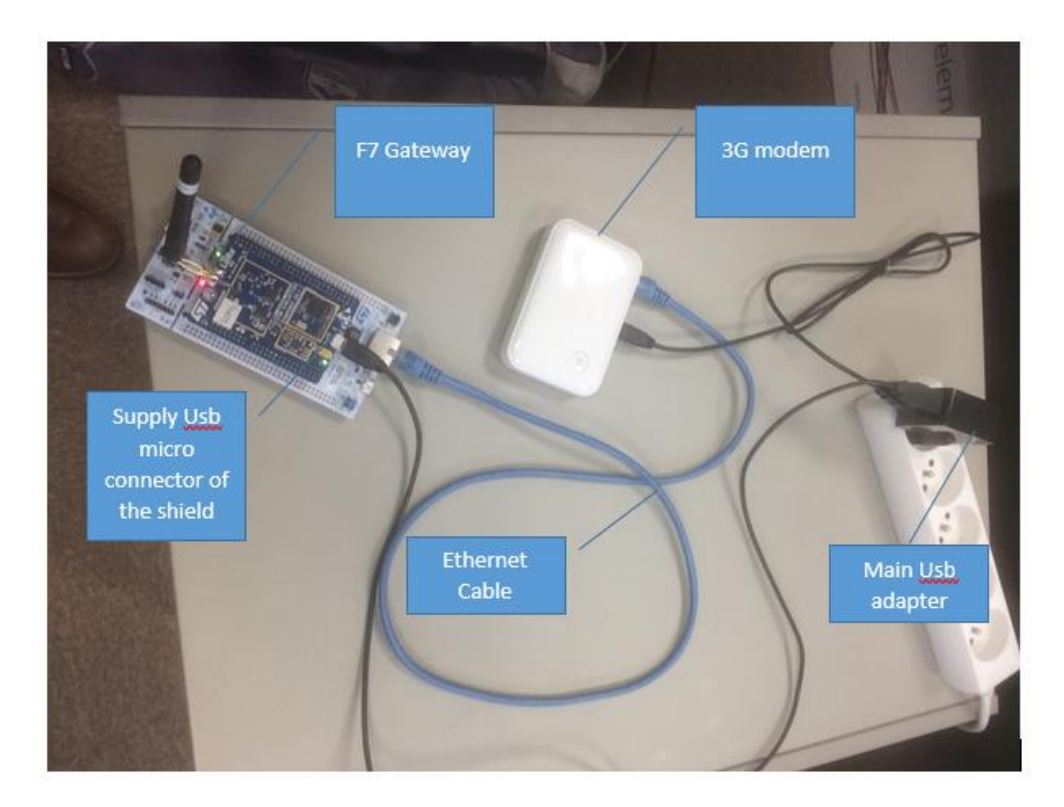

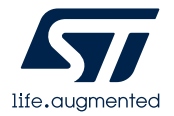

#### 注册网关(1/2)

- <u>登入https://eu1.loriot.io</u>
  - 建议使用Chrome 浏览器
- 注册账号
- 选择网络和网络名称
- 在网络服务器添加网关
  - 选择 ST packet Forwarder

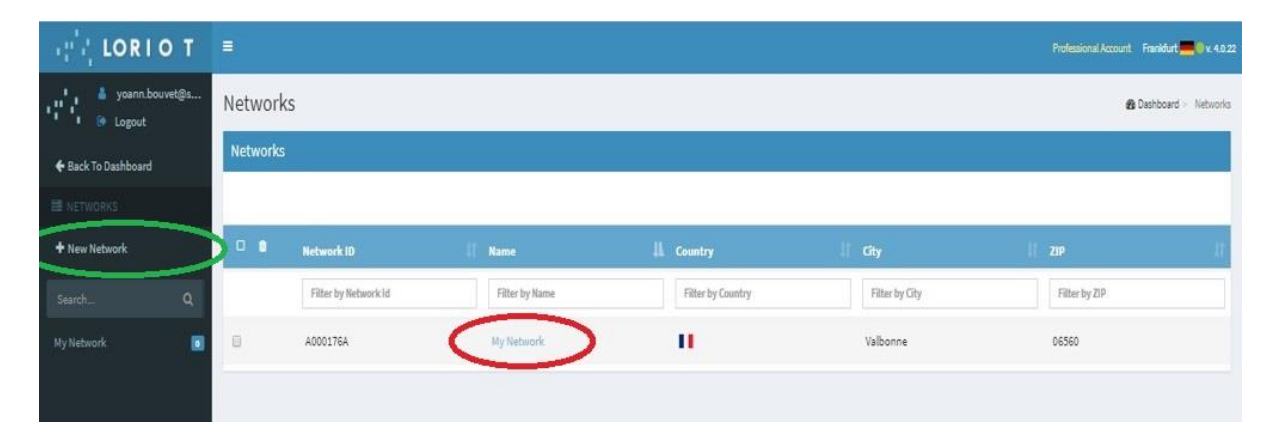

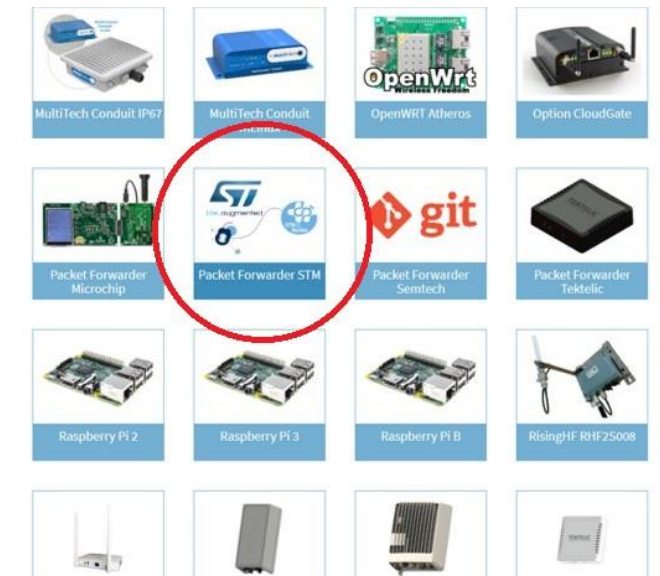

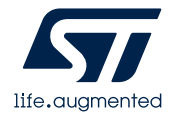

#### 注册网关(2/2)

- 填入网关MAC地址
  - 通过串口读取MAC 地址或使用 AT+MAC修改
- 注册网关
  - 在网络服务器填入MAC地址,以及网关所在地 理位置

| VERSION:           | 2.1.7, Nov 6 2018                                |
|--------------------|--------------------------------------------------|
| LOG:               | OFF                                              |
| AT ECHO:           | ON                                               |
| BAUDRATE:          | 115200bps                                        |
| MACADDR:           | xx:xx:xx:xx:xx                                   |
| ETHERNET:          | DHCP                                             |
| DNS1:              | 114.114.114.114                                  |
| DNS2:              | 8.8.8                                            |
| NTP SERVER:        | 1.ubuntu.pool.ntp.org                            |
| EUI PADDING:       | {3, FF}, {4, FF}                                 |
| GATEWAY ID:        | XXXXXXXXXXXXXXXXXXXXXXXXXXXXXXXXXXXXXXX          |
| LORAWAN:           | Public                                           |
| LORAWAN SERVER:    | cn1.loriot.io                                    |
| UPLINK UDP PORT:   | 1780                                             |
| DOWNLINK UDP PORT: | 1780                                             |
| CHANNEL0:          | 471500000, A, SF7/SF12, BW125KHz (LORA_MULTI_SF) |
| CHANNEL1:          | 471700000, A, SF7/SF12, BW125KHz (LORA_MULTI_SF) |
| CHANNEL2:          | 471900000, A, SF7/SF12, BW125KHz (LORA_MULTI_SF) |
| CHANNEL3:          | 472100000, A, SF7/SF12, BW125KHz (LORA_MULTI_SF) |
| CHANNEL4:          | 472300000, A, SF7/SF12, BW125KHz (LORA_MULTI_SF) |
| CHANNEL5:          | 472500000, B, SF7/SF12, BW125KHz (LORA_MULTI_SF) |
| CHANNEL6:          | 472700000, B, SF7/SF12, BW125KHz (LORA_MULTI_SF) |
| CHANNEL7:          | 472900000, B, SF7/SF12, BW125KHz (LORA_MULTI_SF) |
| CHANNEL8:          | OFF (LORA_STANDARD)                              |
| CHANNEL9:          | OFF (FSK)                                        |

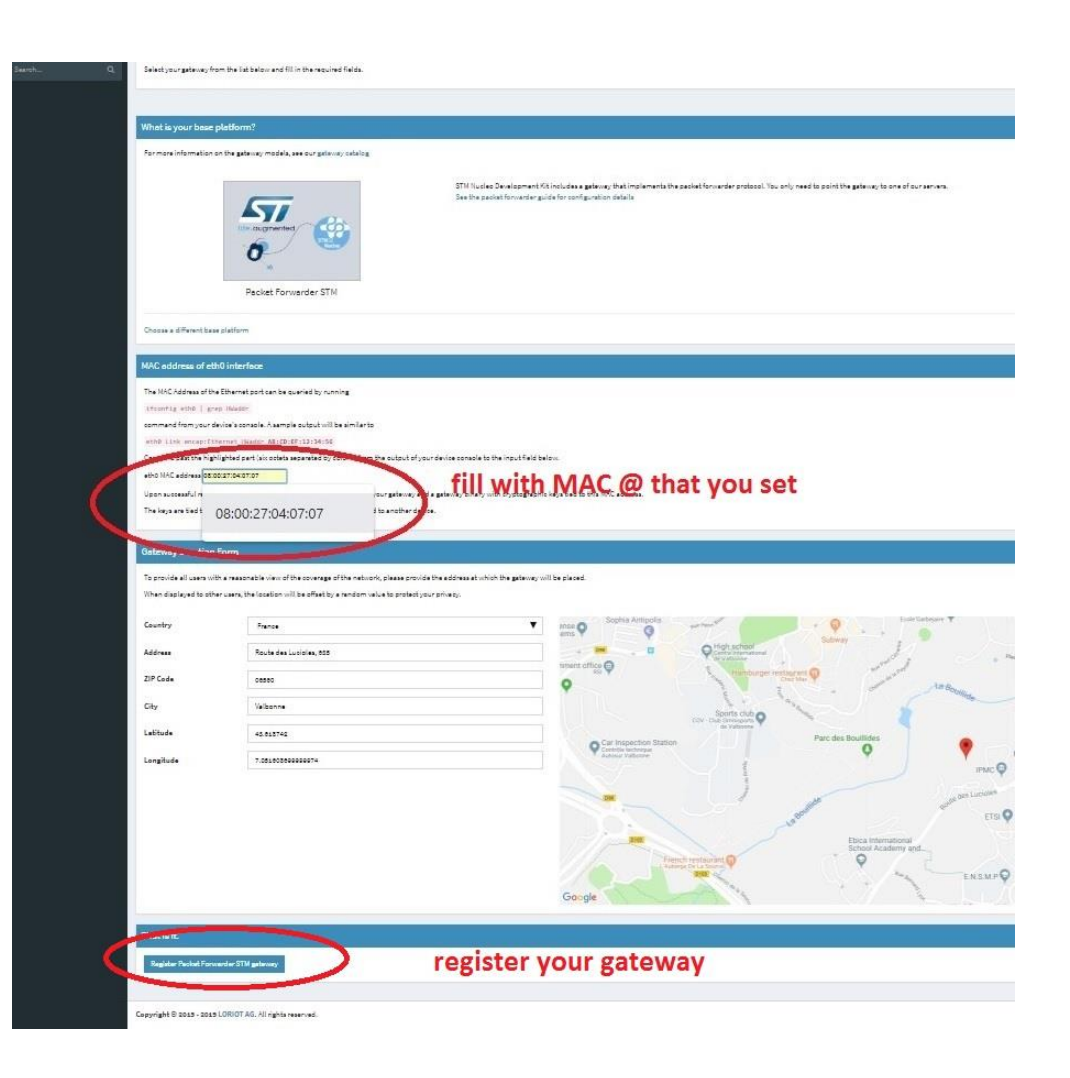

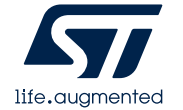

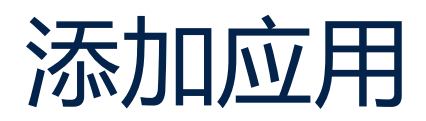

- 选择网关工作频段
- 使用 SampleApp application

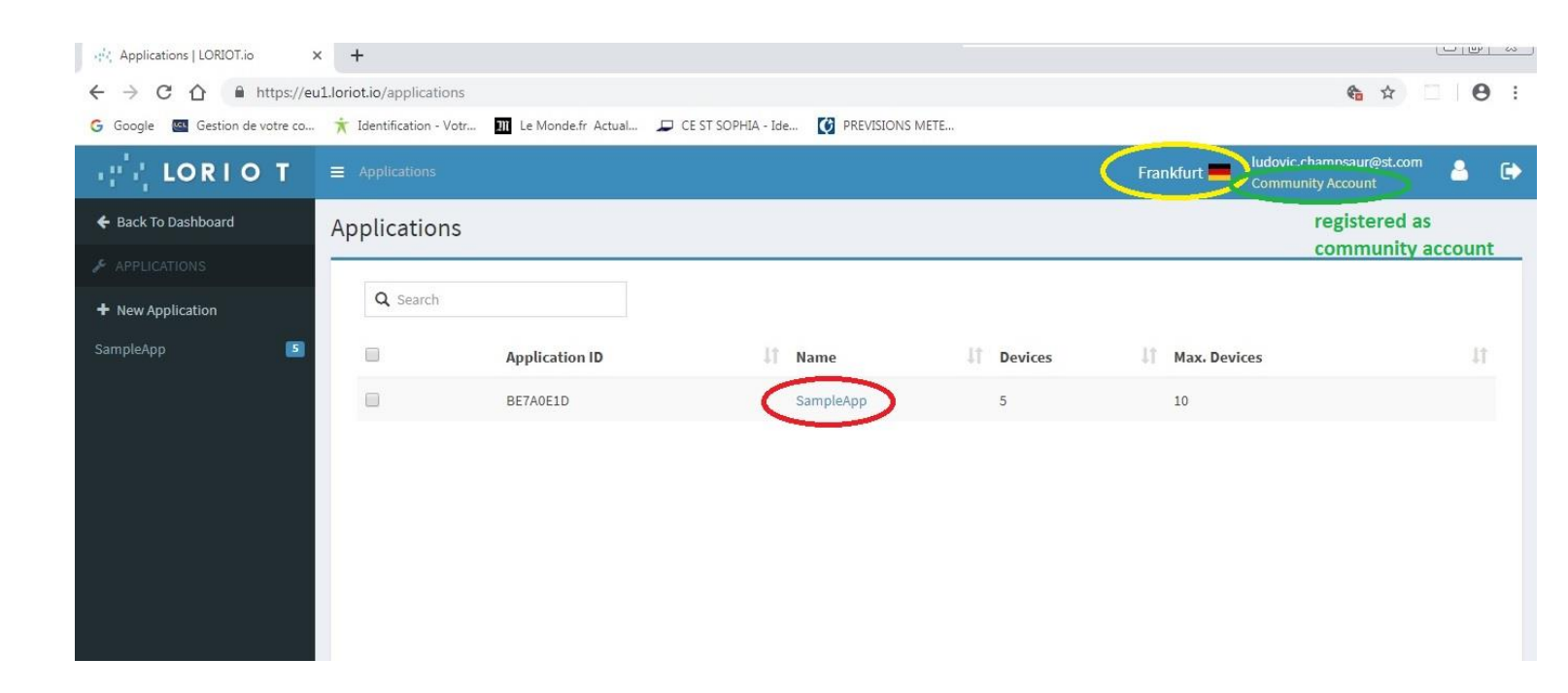

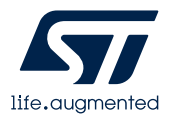

## 在应用添加节点

- 在 LoRiot 工具栏, 选择 "Enroll Device"
  - 检查LoraWAN version 1.0.x 版本
  - 检查入网方式,比如<u>OTAA</u>
- 填入配置好的节点参数(OTAA)(见下 一章节点配置部分):
  - DevEUI :

life.augmente

- Application Key
- Application EUI:
- 本章节网关详细操作可参考UM2587
   <u>UM2587 Getting started with the P-NUCLEO-LRWAN3 starter</u> packs 1.0

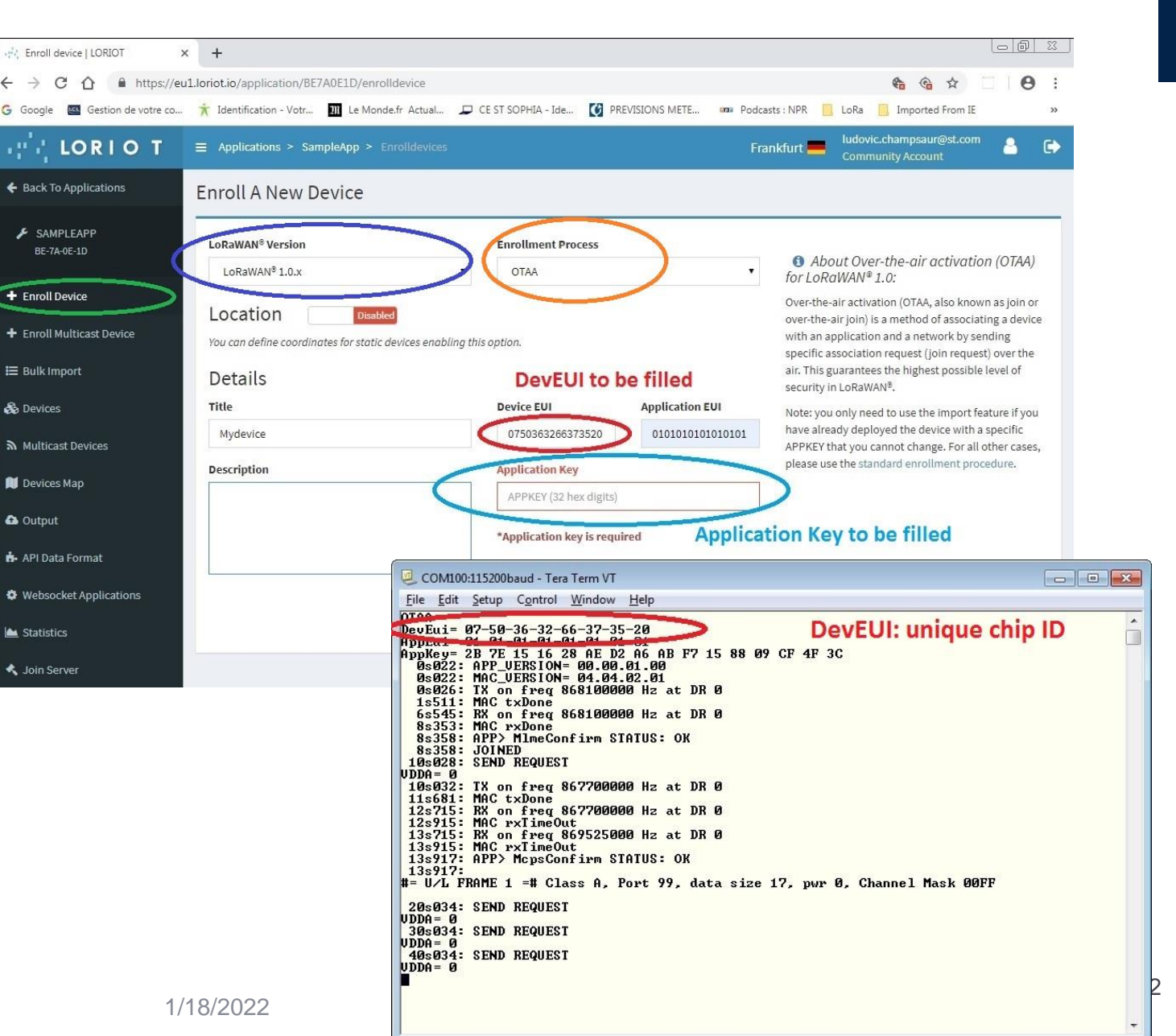

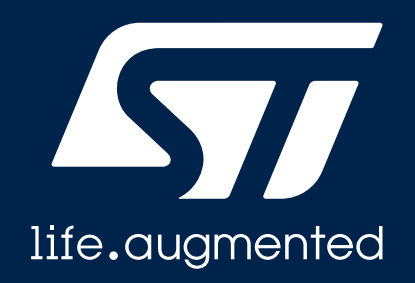

#### LoRaWAN\_End\_Node例程

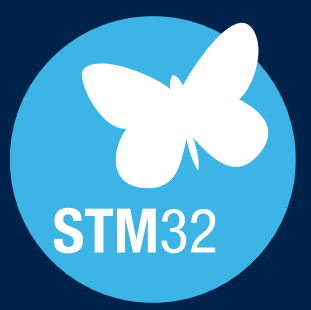

#### LoRaWAN节点入网参数配置

#### 1.在STM32Cube\_FW\_WL\_V1.0.0 lora\_app.h

- 配置工作频段
  - #define ACTIVE\_REGION LORAMAC\_REGION\_CN470,
- 配置入网方式 OTAA 或 APB
  - #define LORAWAN\_DEFAULT\_ACTIVATION\_TYPE ACTIVATION\_TYPE\_OTAA (OTAA)
  - #define LORAWAN\_DEFAULT\_ACTIVATION\_TYPE ACTIVATION\_TYPE\_ABP (ABP)

#### 2.在STM32Cube\_FW\_WL\_V1.0.0 se-identity.h 文件 配置LoRaWAN\_End\_Node入网参数

- 配置 DEVEUI
  - #define LORAWAN\_DEVICE\_EUI { 0x01, 0x01, 0x01

0

- #define STATIC\_DEVICE\_EUI
  - When set to 1 DevEui is LORAWAN\_DEVICE\_EUI
  - When set to 0 DevEui is automatically generated based on MCU ID
- OTAA参数
  - 配置LORAWAN\_JOIN\_EUI. 即 APPEUI
  - 配置 LORAWAN\_APP\_KEY. 即 APPKEY
- ABP参数
  - #define LORAWAN\_DEVICE\_ADDRESS

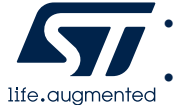

#define LORAWAN\_DEVICE\_ADDIX #define LORAWAN\_NWK\_S\_KEY #define LORAWAN\_APP\_S\_KEY ( uint32\_t )0x0100000A

2B,7E,15,16,28,AE,D2,A6,AB,F7,15,88,09,CF,4F,3C

2B,7E,15,16,28,A& 22,A6,AB,F7,15,88,09,CF,4F,3C

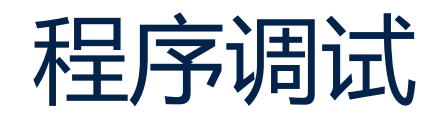

- 在"sys\_conf.h" 打开调试:
  - #define DEBUGGER\_ON 1
- 在"sys\_conf.h" 可关闭或打开低功耗 模式:
  - #define LOW\_POWER\_DISABLE 0
- 使Nucleo 板上ST\_LINK 进行调试

| /orkspace 🔻 🕈 🗙                                                                                                    | sys_conf.h * x main.c app_lorawan.c sys_app.c lora_app.h Region.h [Read-Only] radio.c [Read-Only] cmsis_compiler.h [Read-Only] lorawan_con se-identity.                                                                                                    |
|----------------------------------------------------------------------------------------------------|----------------------------------------------------------------------------------------------------|
| .oRaWAN_End_Node ~                                                                                                    |                                                                                                    |
| Files       Image: Constraint of the second second se | <pre>53 - */ fdefine APP_LOG_ENABLED 1 55 56 - /**  * @brief Enable Debugger mode  * @note 1:0N it enables the debbugger plus 4 dgb pins, 0:0FF the debugger is OFF (lower consumption)  */ fdefine DEBUGGER_ON 1 61 62 - /**  * @brief Disable Low Power mode  * @note 0: LowPowerMode enabled. MCU enters stop2 mode, 1: LowPowerMode disabled. MCU enters sleep mode only  */ fdefine LOW_POWER_DISABLE 1 66 67 68 7  * USER CODE BEGIN EC */ 70 7 7 7 7 7 7 7 7 7 7 7 7 7 7 7 7 7 7</pre> |
| LoRaWAN_End_Node                                                                                                    | (                                                                                                    |

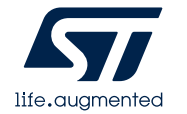

Project - JAR Embedded Workbench IDE - Arm 8 50 9

### LoRaWAN\_End\_Node(1/2)

- 打开IAR 工程:
  - STM32Cube\_FW\_WL\_V1.0.0\Projects\NUCLEO-• WL55JC\Applications\LoRaWAN\LoRaWAN End Node\ EWARM \Project.eww
- 编译工程并烧写到STM32WL Nucleo 板上 •
- 通过串口可以观察工作状态信息: ٠
  - "Joined": devices joins Network •
  - "MAC txDone": Tx sent •
  - "U/L Frame X": Frame X sent & received •

| Ba EndNode SingleCore                                                                                           | aninc x                                                                                                    |
|----------------------------------------------------------------------------------------------------|----------------------------------------------------------------------------------------------------|
| the second second second second second second second second second second second second second second second se | - magn                                                                                                    |
|                                                                                                    | PLLN = 1                                                                                                    |
| Project - LoBa EndN                                                                                             | FLL R = 2                                                                                                    |
| E Application                                                                                                   | * PLL_P = 7                                                                                                    |
| Doc                                                                                                    | PLL Q = 4                                                                                                    |
| Middlewarac                                                                                                    | * rlasr latency(#S) = 4<br>* @param None                                                                                                    |
| Utilities                                                                                                    | * fretval None                                                                                                    |
| Cutput                                                                                                    | attic and Supremiles Cartiel raid by                                                                                                    |
|                                                                                                    | Static vold Jystemstock_control vold //                                                                                                    |
|                                                                                                    | /* USER CODE BEGIN PFP */                                                                                                    |
|                                                                                                    | /* USER CODE END PFF */                                                                                                    |
|                                                                                                    | /* Private user code+/<br>/* USER CODE BEGIN 0 */                                                                                                    |
|                                                                                                    | /* USER CODE END 0 */                                                                                                    |
|                                                                                                    | <pre>/**  * @prief The application entry point</pre>                                                                                                    |
|                                                                                                    | • gentral ince<br>• gentral inc                                                                                                    |
|                                                                                                    | +/<br>int main( void )                                                                                                    |
|                                                                                                    |                                                                                                    |
|                                                                                                    | /* USER CODE END 1 */                                                                                                    |
|                                                                                                    | /* MCU Configuration*/                                                                                                    |
|                                                                                                    | /* Reset of all peripherals, Initializes the Flash interface and the Systick. */                                                                                                    |
|                                                                                                    | BAL_Init();                                                                                                    |
|                                                                                                    | / USER COOL EL Fait Schure Control Window Halp                                                                                                    |
|                                                                                                    | The For Serve Courton Millagow Lieb                                                                                                    |
|                                                                                                    | V* Configure OTAR                                                                                                    |
|                                                                                                    |                                                                                                    |
|                                                                                                    |                                                                                                    |
|                                                                                                    | 10 Section 1991 22 12 13 10 20 10 10 17 13 00 07 11 30                                                                                                    |
| roject                                                                                                    | 0s022: MAC_UERSION= 04.04.02.01                                                                                                    |
|                                                                                                    | 0s026: TX on freq 868100000 Hz at DR 0                                                                                                    |
| d                                                                                                    | 1s511: MAC txDone                                                                                                    |
| Messages                                                                                                    | 6s545: RX on freq 868100000 Hz at DR 0                                                                                                    |
| Building configuration: Project - LoRa                                                                          | a_EndNode_SingleCore 853535 THC FXDONE                                                                                                    |
| Updating build tree                                                                                             | Se358- JOINED                                                                                                    |
| Configuration is up-to-date                                                                                     | 1 Merce - Broutes                                                                                                    |
| configuration to up to date.                                                                                    | UDDO- CONTRACTOR                                                                                                    |
|                                                                                                    | 10s032: IX on freq 867700000 Hz at DR 0                                                                                                    |
|                                                                                                    | 10681: MAC txDone                                                                                                    |
|                                                                                                    | 12s715: KA ON IFEQ SUFFEEDED NZ AT DR Ø                                                                                                    |
|                                                                                                    | 12:515: MHC rxlimeOut                                                                                                    |
|                                                                                                    | 138/13- NA ON TPEQ 80/525000 HZ AT UK 0                                                                                                    |
|                                                                                                    | LICOMIN MULTIMOLIUT                                                                                                    |
|                                                                                                    | 135115: THG FX11meUut<br>135917: APP> MensCanfirm STATUS: OK                                                                                                    |
| d Debug Log                                                                                                    | 13syl5: THG FX1ImeUut<br>13syl7: APP> McpsConfirm STATUS: OK                                                                                                    |
| id Debug Log                                                                                                    | 135915: THG FX1ImeUut<br>135917: APP> McpsConfirm STATUS: OK<br>13-917:<br>#= U/L FRAME 1 =# Class A, Port 99, data size 17, pwr 0, Channel Mask 00FF                                                                                                    |
| id Debuglog                                                                                                    | 135915: HHG FX11meUut<br>135917: APP> McpsConfirm STATUS: OK<br>135917:<br>#= U/L FRAME 1 =# Class A, Port 99, data size 17, pwr 0, Channel Mask 00FF                                                                                                    |
| Id Debug Log                                                                                                    | 135715: FHG FX11meUut         135917: APP> McpsConfirm STATUS: OK         13c917: APP> McpsConfirm STATUS: OK         13c917: APP> McpsConfirm STATUS: OK         20s034: SEND REQUEST         20s034: SEND McQUEST                                                                                                    |
| a Debugtog                                                                                                    | 135715: FING FXIImeUut<br>135917: APP> McpsConfirm STATUS: OK<br>135917: APP> McpsConfirm STATUS: OK<br>135917: APP> McpsConfire |
| id Debugtog                                                                                                    | 135715: FING FX1ImeUut<br>135917: APP> McpsConfirm STATUS: OK<br>135917: APP> McpsConfirm STATUS: OK<br>135917: FRAME 1 =# Class A, Port 99, data size 17, pwr 0, Channel Mask 00FF<br>205034: SEND REQUEST<br>UDDA 0<br>305034: SEND REQUEST                                                                                                    |
| Id Debug Log                                                                                                    | 135715: THG FXIMeUut<br>135917: APP> McpsConfirm STATUS: OK<br>13c917:<br>#= U/L FRAME 1 =# Class A, Port 99, data size 17, pwr 0, Channel Mask 00FF<br>20s034: SEND REQUEST<br>UDDA = 0<br>30s034: SEND REQUEST<br>UDDA = 0<br>40004: CEND REQUEST                                                                                                    |
| id Debuglog                                                                                                    | 135715: FING FXIImeUut<br>135917: FIP> McpsConfirm STATUS: OK<br>135917: FIP> McpsConfirm STATUS: OK<br>135917: FIP> McpsConfirm STATUS: OK<br>20s034: SEND REQUEST<br>UDDA = 0<br>30s034: SEND REQUEST<br>UDDA = 0<br>40s034: SEND REQUEST<br>UDDA = 0<br>40s034: SEND REQUEST<br>UDDA = 0                                                                                                    |
| d Debuglog                                                                                                    | 135715: FING FXIImeUut<br>135917: APP> McpsConfirm STATUS: OK<br>135917: APP> McpsConfirm STATUS: OK<br>135917:<br>#= U/L FRAME 1 =# Class A, Port 99, data size 17, pwr 0, Channel Mask 00FF<br>205034: SEND REQUEST<br>UDDA = 0<br>405034: SEND REQUEST<br>UDDA = 0                                                                                                    |
| g Debug teg                                                                                                    | 135715: FING FXIImeUut<br>135917: FIP> McpsConfirm STATUS: OK<br>135917: FIP> McpsConfirm STATUS: OK<br>135917: FIP> McpsConfirm STATUS: OK<br>208034: SEND REQUEST<br>UDDA = 0<br>308034: SEND REQUEST<br>UDDA = 0<br>408034: SEND REQUEST<br>UDDA = 0                                                                                                    |
| I Debug tog                                                                                                    | 135715: FING FXIImeUut<br>135917: FPP> McpsConfirm STATUS: OK<br>135917: FPP> McpsConfirm STATUS: OK<br>135917: FPP> McpsConfirm STATUS: OK<br>205034: SEND REQUEST<br>UDDA = 0<br>305034: SEND REQUEST<br>UDDA = 0<br>405034: SEND REQUEST<br>UDDA = 0                                                                                                    |
| Debug tog                                                                                                    | 135715: FING FXIImeUut<br>135917: FIP> McpsConfirm STATUS: OK<br>135917: FIP> McpsConfirm STATUS: OK<br>135917: FIP> McpsConfirm STATUS: OK<br>205834: SEND REQUEST<br>UDDA= 0<br>305834: SEND REQUEST<br>UDDA= 0<br>405834: SEND REQUEST<br>UDDA= 0                                                                                                    |

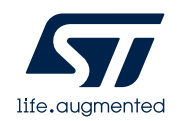

### LoRaWAN\_End\_Node(2/2)

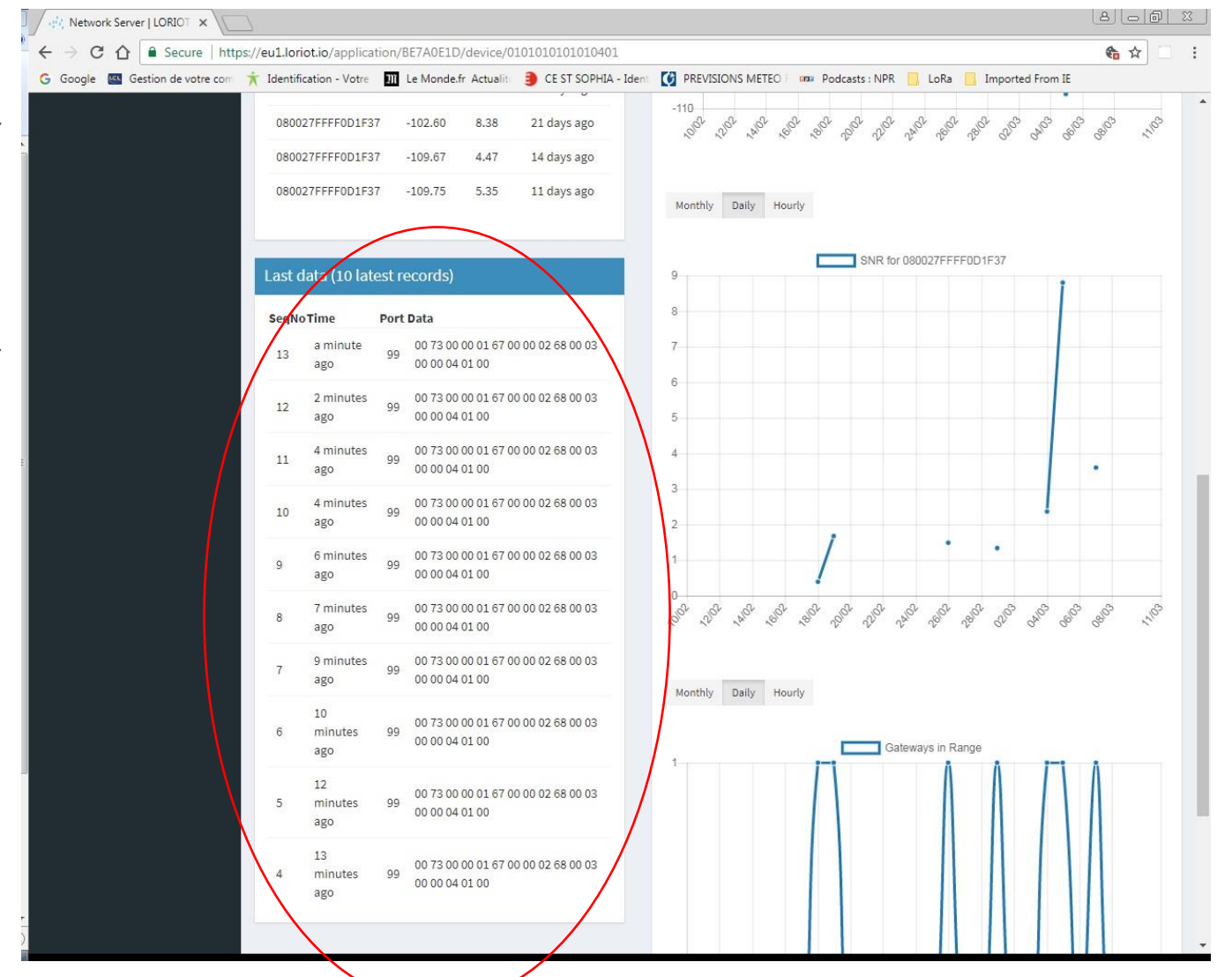

1/18/2022

- 开启之前配置好的网关,打开网络服务 器
- 节点配置完成,,节点就可以自动加入 对应的网关,
- 网络节点将传感器信息传输到Loriot LoRaWAN 网络服务器

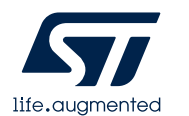

### LoRaWAN\_End\_Node(2/2)

• LoRaWAN 网络服务器Loriot 收到 数据后,还可以将网络服务器收到 的数据转发给应用服务器Cayenne.

•本章节详细操作可参考UM2587

UM2587 Getting started with the P-NUCLEO-LRWAN2 and P-NUCLEO-LRWAN3 starter packs 1.0

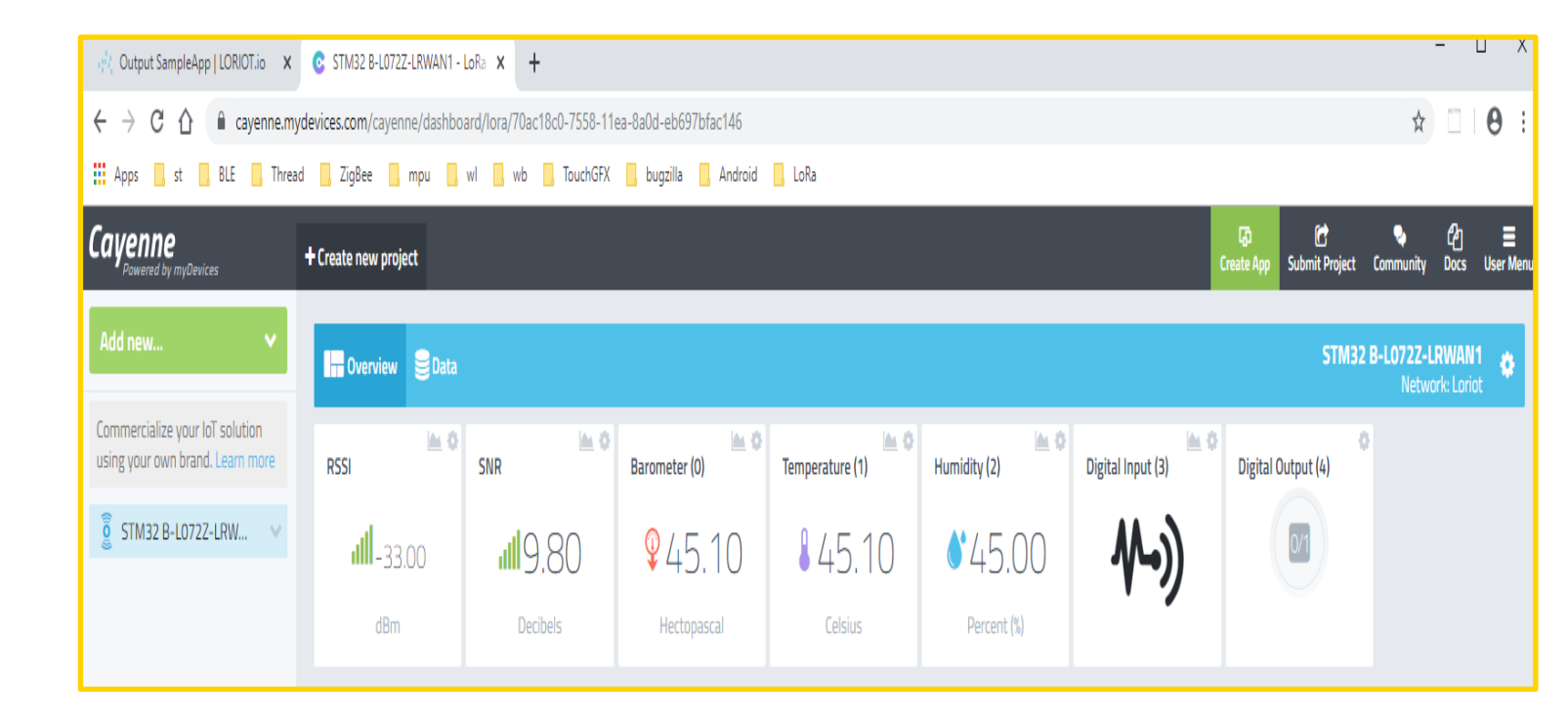

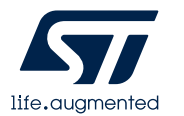

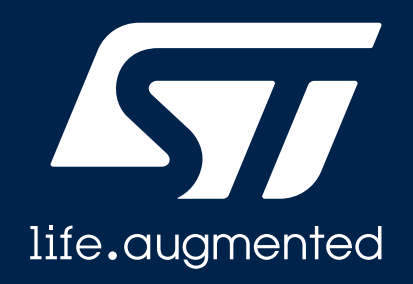

#### LoRaWAN\_AT\_Slave例程

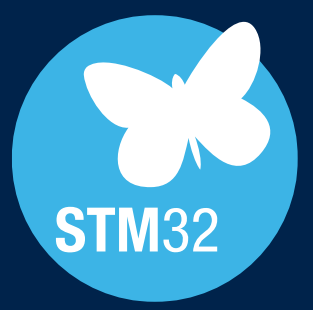

# LoRaWAN\_AT\_Slave(1/3)

- 打开 IAR工程 :
  - STM32Cube\_FW\_WL\_V1.0.0\Projects\NUCLEO-WL55JC\Applications\LoRaWAN\LoRaWAN\_AT\_Slave\EWARM\ Project.eww
- 将编译好的软件烧写到STM32WL NUCLEO 板
- 打开串口工具,可使用AT指令对入网参数进行配:具体 AT指令操作可以参考 <u>AN5481: LoRaWAN® AT commands for</u> <u>STM32CubeWL</u>
  - AT+APPEUI=<Param>
  - AT+APPKEY=<Param>
  - AT+DEUI=<Param>
  - AT+JOIN: Join the Network
  - AT+SEND=PortNb:my\_value

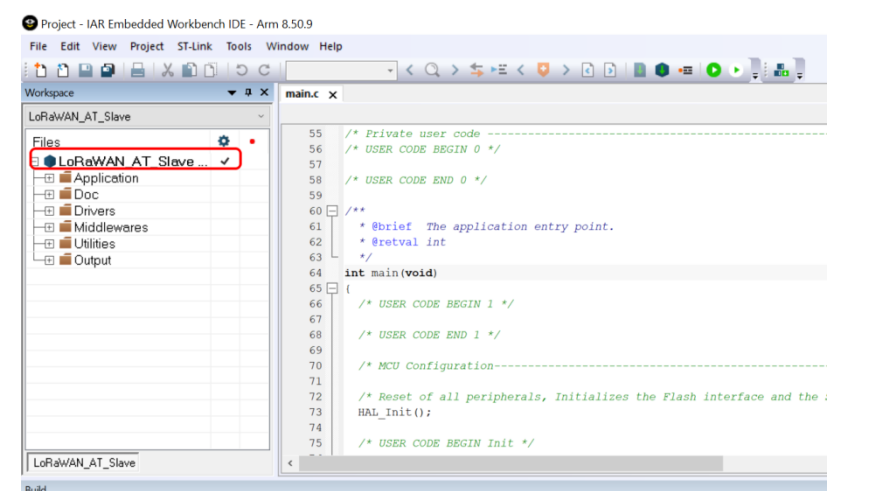

| 1             |                                                                                                    |  |
|---------------|----------------------------------------------------------------------------------------------------|--|
| Messages      | COM19:9600baud - Tera Term VT File Edit Setup Control Window Help                                                                                                    |  |
| ild Debug Log | File       Edit       Setup       Control       Window       Help         ATtention command interface       OTAA Mode enabled       DevEuie       01-01-01-01-01-01-04-01       JoinEuie       01-01-01-01-01-01-01-01         JoinEuie       01-01-01-01-01-01-01-01-01-01       01-01-01-01-01-01       01-01-01       01-01-01         AppKey=       2B 7E 15 16 28 AE D2 A6 AB F7 15 88 09 CF 4F 3C       PRE 0K         TX on freq 868300000 Hz at DR 0       13s682: PHY txDone       0         RX on freq 868300000 Hz at DR 0       18s919: PHY rxTimeOut       No         RX on freq 869525800 Hz at DR 0       2ssore       PHY rxDone         Mon freq 8677000000 Hz at DR 0       18s919: PHY rxTimeOut       No         Massore       PHY rxDone       0       0         Massore       PHY rxDone       0       0         Massore       PHY rxTimeOut       1       0         Massore       PHY rxTimeOut       1       0         Massore       PHY rxTimeOut       1       0         Massore       PHY rxTimeOut       1       0         Massore       PHY rxTimeOut       1       0         Massore       PHY rxTimeOut       1       0         Massore       PHY rxTimeOut |  |
|               |                                                                                                    |  |

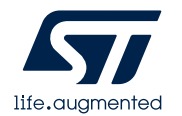

### LoRaWAN\_AT\_Slave(2/3)

- 开启之前配置好的网关,打开网 • 络服务器
- 节点配置完成, , 节点就可以自 动加入对应的网关,
- 网络节点将传感器信息传输到 • Loriot LoRaWAN 网络服务器

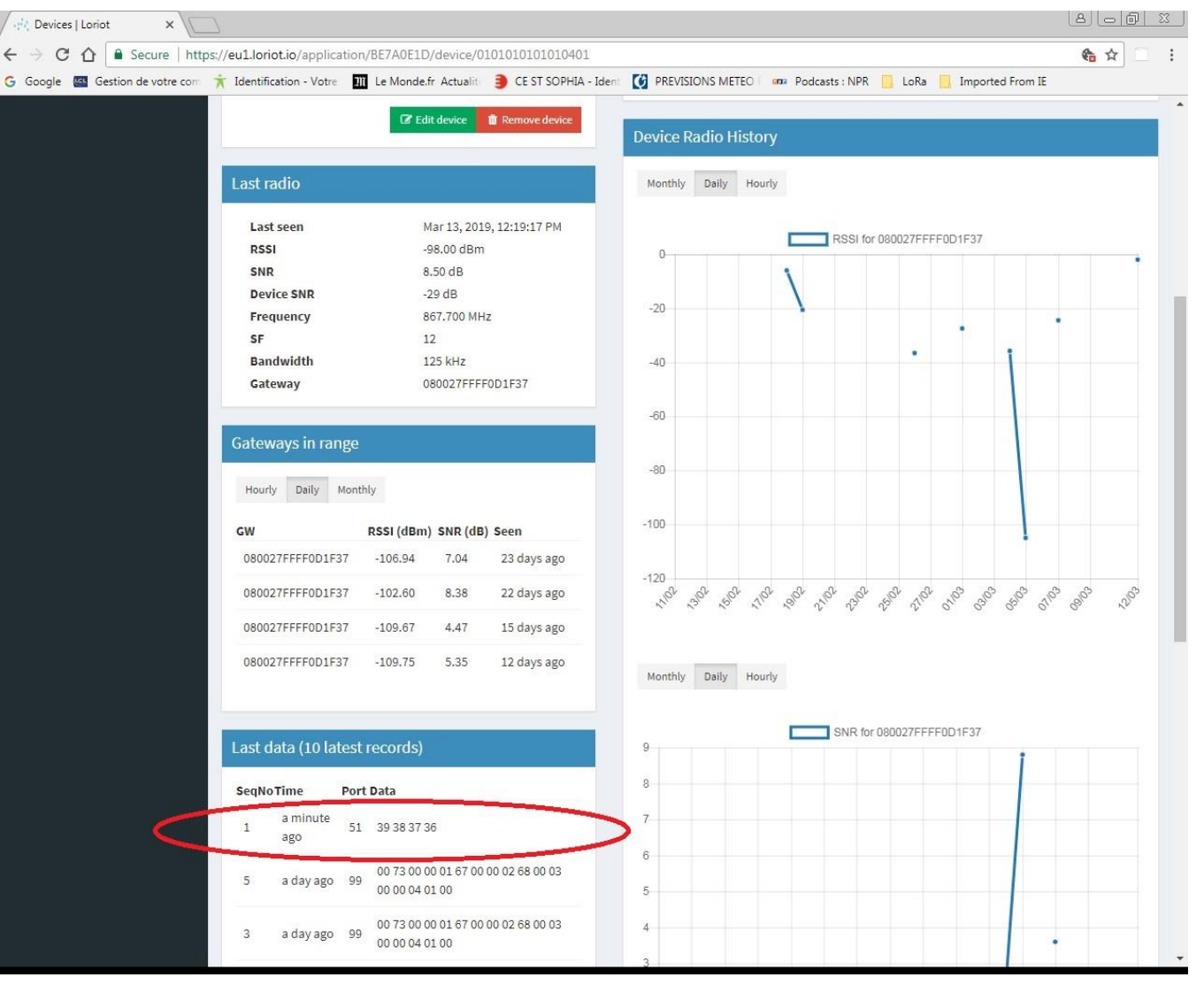

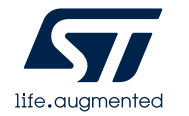

4

### LoRaWAN\_AT\_Slave(3/3)

- 通过串口工具输入AT 指令也可以做LoRa RF 性能的测试
- 比如执行下面的指令测试RF Tx:
  - AT+TTONE

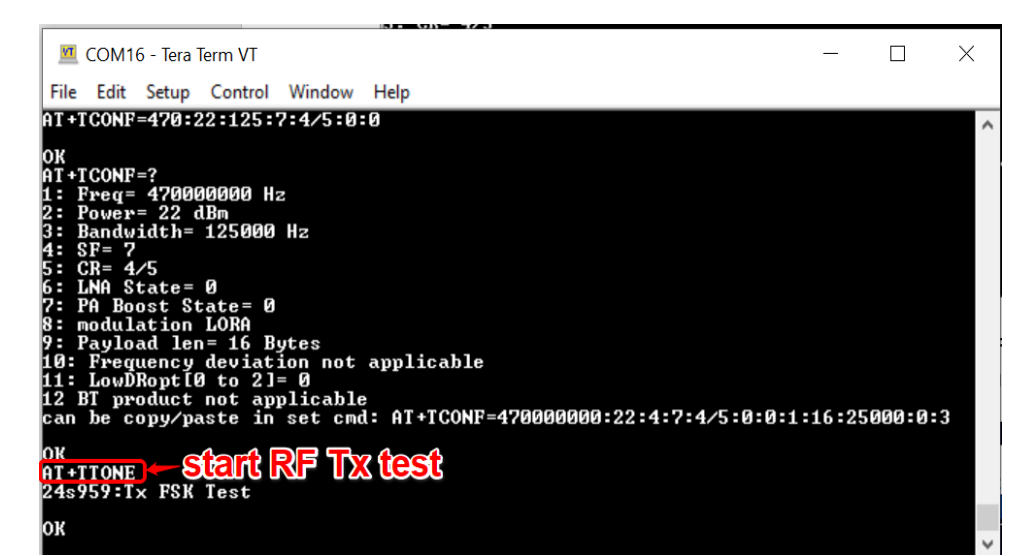

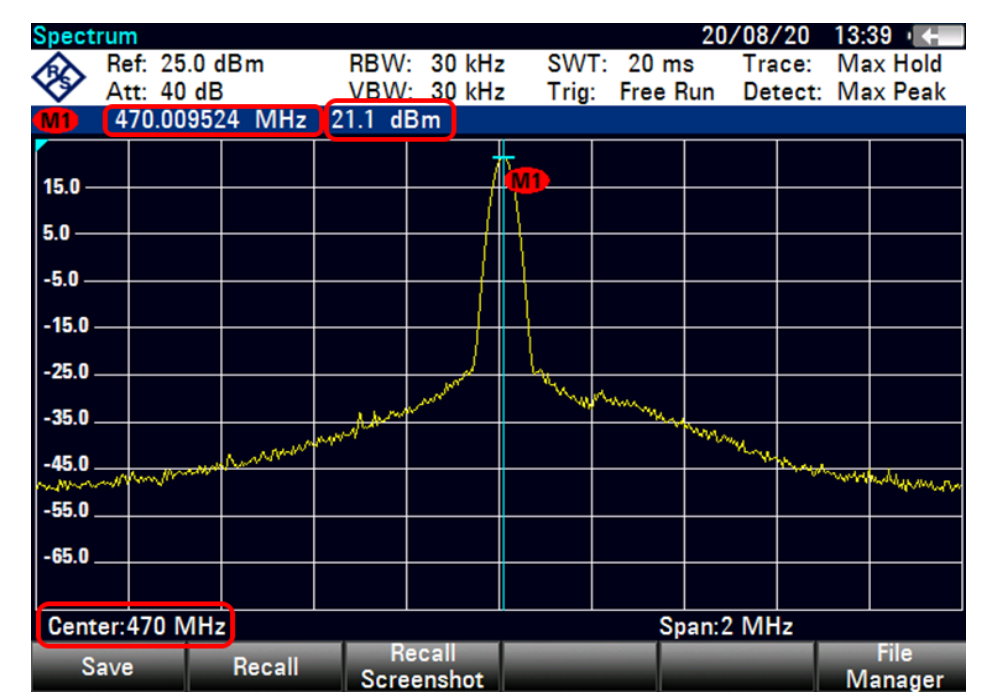

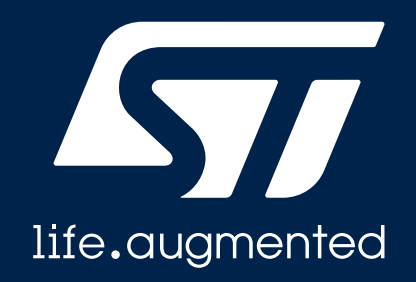

#### SubGHz\_Phy\_PingPong例程

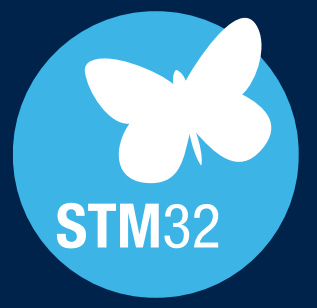

# Ping Pong (1/2)

- 打开 IAR 工程编译:
  - STM32Cube\_FW\_WL\_V1.0.0\Projects\NUCLEO-WL55JC\Applications\SubGHz\_Phy\SubGHz\_Phy\_PingPong\ EWARM\Project.eww
- 在两块STM32WL Nucleo 板上分别烧录软件
- 两块板中先上电的会做master发出PING 信息,另一 块收到PING信息的板会做slave,并回一个PONG信 息给master。
- 打开两个串口工具分别监控两块板的工作状态

| Addressing       Image: State in the state intervence intervence inter                                               | Ra_PingPong_SingleCore                                      |            |                                                             |                                           |    |
|----------------------------------------------------------------------------------------------------|-------------------------------------------------------------|------------|-------------------------------------------------------------|-------------------------------------------|----|
| <pre>http://www.setures.com/public for the system lock // system lock // system l</pre> |                                                             |            |                                                             |                                           |    |
| <pre>lest</pre>                                                                                                    |                                                             |            | * PLL M                                                     | = 1                                       |    |
| <pre>Project-LoRa_Prog. * # # # # # # # # # # # # # # # # # #</pre>                                                                                                    | les 🗘                                                       | •          | * PLL_N                                                     | = 40                                      |    |
| <pre>#</pre>                                                                                                    | ● Project - LoRa_Ping ✓                                     |            | * PLL_R                                                     | = 2                                       |    |
| <pre>de de de de de de de de de de de de de d</pre>                                                                                                    | Application                                                 |            | * PLL_P                                                     | = 7                                       |    |
| <pre>     definitive cores         for the set of the set of the s</pre> |                                                             |            | * Flash Latency (WS)                                        | = 4                                       |    |
| <pre>     defines</pre>                                                                                                    | E Middlewares                                               |            | * Sparam None                                               |                                           |    |
| <pre>a Couput</pre>                                                                                                    | 🗉 🛋 Utilities                                               |            | * Gretval None                                              |                                           |    |
| <pre>weite Void System.lose_control (void );</pre>                                                                                                    | 🖽 📹 Output                                                  | L.         | */                                                          |                                           |    |
| <pre>v USER CODE EACIN FFP */  * USER CODE EACIN FFP */  * USER CODE EACIN FFP */  * USER CODE EACIN FFP */  * USER CODE EACIN v //  * USER CODE EACIN v //  * USER CODE EACIN</pre> |                                                             |            | static void Systemclock_config( void )                      | ,                                         |    |
| <pre>/* USER CODE IND PFP */ /* USER CODE IND PF */ /* USER CODE IND 0 */ /* USER CODE IND 0 */ /* USER CODE IND 0 */ /* USER CODE IND 0 */ /* USER CODE IND 0 */ /* USER CODE IND 0 */ /* USER CODE IND 1 */ /* USER CODE IND 1 */ /* USER CODE I</pre> |                                                             |            | /* USER CODE BEGIN PFP */                                   |                                           |    |
| <pre>/* Private user code ====================================</pre>                                                                                                    |                                                             |            | /* USER CODE END PFP */                                     |                                           |    |
| <pre>/* USER CODE BEGUI 0 */ /* USER CODE BEGUI 0 */ /* USER CODE BEGUI 1 */ /* USER CODE BEGUI 1 */ /* USER CODE BEGUI 1 */ /* USER CODE BEGUI 1 */ /* USER CODE BEGUI 1 */ /* USER CODE BEGUI 1 */ /* USER CODE BEGUI 1 */ /* USER CODE BEGUI I */ /* USER CODE BEGUI I Init */ /* USER CODE BEGUI I Init */ /* USER CODE BEGUI I */ /* USER CODE BEGUI I Init */ /* USER CODE BEGUI I Init */ /* USER CODE BEGUI I Init */ /* USER CODE BEGUI I Init */ /* USER CODE BEGUI I Init */ /* USER CODE BEGUI I Init */ /* USER CODE BEGUI I Init */ /* USER CODE BEGUI I Init */ /* USER CODE BEGUI I */ /* USER CODE BEGUI I */</pre> |                                                             |            | /* Private user code                                        | */                                        | 1  |
| <pre>/* USER CODE END 0 */ * @print The application entry point * @print loop * @print loop * @print loop * @print loop * # Sector SECTN 1 */ /* USER CODE END 1 */ /* USER CODE END 1 */ /* USER CODE</pre> |                                                             |            | /* USER CODE BEGIN 0 */                                     |                                           |    |
| <pre>weight is a set of all peripherals. Initializes the Flash interface and the Systick. */</pre>                                                                                                    |                                                             |            | /* USER CODE END 0 */                                       |                                           |    |
| <pre>     # Boriet The application entry point     # detval none     # detval ind     # detval ind     # detval ind     # detval ind     # detval ind     # user couse BedIN 1 */     # user couse BedIN 1 */     # user couse BedIN 1 */     # work couse BedIN 1 */     # work couse BedIN int */     # work couse BedIN int */     # work couse BedIN int */     # work couse BedIN work int */     # work couse BedIN work int */     # BedInding county work int */     # BedInding county work int */     # ##############################</pre>                                                                                                    |                                                             | Ę          | /**                                                         |                                           |    |
| <pre>deturing</pre>                                                                                                    |                                                             |            | * @brief The application entry poin                         | it                                        |    |
| <pre>// // USER COOS BEGIN 1 */ / USER COOS BEGIN 1 */ / * WCU Configuration</pre>                                                                                                    |                                                             | _          | * gretval none<br>* gretval int                             |                                           |    |
| <pre>int main(void)</pre>                                                                                                    |                                                             | L          | */                                                          |                                           |    |
| <pre>//* USER CODE BEGIN 1 */ /* USER CODE BEGIN 1 */ /* USER CODE BEGIN Init */ /* Reset of ell peripherels, Initializes the Flash interface and the Systick. */ Ball_Init(); /* USER CODE BEGIN Init */ /* USER CODE BEGIN Init */ /* USER CODE BEGIN INIT */ /* USER CODE BEGIN INIT */ /* USER</pre>  |                                                             |            | int main( void )                                            |                                           |    |
| <pre>/* USER CODE END 1 */ /* MCU Configuration*/ /* Reset of all peripherals, Initializes the Flash interface and the Systick. */ EAL_Init(); /* USER CODE BEDI Init */ /* USER CODE BEDI Init */ /* USER CODE BEDI Init */ /* Configure the system clock*/ SystemClock_Config(); * user Common_Init(); * USER CODE BEDI Init */ /* USER CODE BEDI Init */ /*</pre>       |                                                             | 9          | /* USER CODE BEGIN 1 */                                     |                                           |    |
| <pre>/* Mou Configuration</pre>                                                                                                    |                                                             |            | /* USER CODE END 1 */                                       |                                           |    |
| <pre>/* Reset of all perspectals, Initializes the Flash interface and the Systick. */ #L_Tait(); /* USER CODE BEGTIN Init */ /* USER CODE BEGTIN Init */ /* Configure the system clock*/ SystemCode Config(); #iddef N0_NX_GENERATED /* USER CODE BEGTIN SysInit */ NdSsages Building configuration. Project-LoRa_PingPong_SingleCore Updating build tee Configuration is upto-date.</pre>                                                                                                    |                                                             |            | /* MCU Configuration                                        | +/                                        |    |
| /* USER CODE BEOL Init */       /* USER CODE BEOL Init */       /* USER CODE BEOL Init */       /* Configure the system clock*/       SystemClock_Config();       * Stade Top Jog GRUERATED       /* USER CODE BEOLN Init */       /* USER CODE BEOLN STOL       * USER CODE BEOLN STOL       * USE CODE BEOLN STOL       * USE CODE BEOLN STOL                                                                                                    |                                                             |            | <pre>/* Reset of all peripherals, Initial HAL_Init();</pre> | izes the Flash interface and the Systick. | •/ |
| /* Configure the system clock*/<br>SystemClock_Config();       #idef No Jox_GENERATED<br>/* USER COSEGIN SystemCommon_Init();       #uidef       Messages<br>Building configuration: Project-LoRa_PingPong_SingleCore<br>Updating build tree       Configuration is up+to-date.                                                                                                    |                                                             |            | /* USER CODE BEGIN Init */<br>/* USER CODE END Init */      |                                           |    |
| SystemComcon_Init();     #idef N0 Jog GENERATED       Yopject     /* USSR COSE BAGIN SysInit */<br>MC_SystemCommon_Init();     ////////////////////////////////////                                                                                                    |                                                             |            | /* Configure the system clock*/                             |                                           |    |
| Project  Project  Second Second Seco        |                                                             |            | SystemClock_Config();                                       |                                           |    |
| Project v USER CODE BEGIN SysTait */<br>NO_SystemCommon_Init(); v v v v v v v v v v v v v v v v v v v                                                                                                    |                                                             | h          | #ifdef NO MX GENERATED                                      |                                           |    |
| Project INC_SystemCommon_Thit(); INC_SystemCommon_Thit(); INC_SystemCom       |                                                             | - I T      | /* USER CODE BEGIN SysInit */                               |                                           |    |
| Neglect m<br>Md<br>Messages<br>Building configuration: Project - LoRa_PingPong_SingleCore<br>Updating build tree<br>Configuration is up-to-date.                                                                                                    |                                                             |            | MX_SystemCommon_Init();                                     |                                           |    |
| Messages<br>Building configuration: Project - LoRa_PingPong_SingleCore<br>Updating build tree<br>Configuration is up+to-date.                                                                                                    | roject                                                      | •          |                                                             |                                           | m  |
| Messages<br>Bullding configuration: Project - LoRa_PingPong_SingleCore<br>Updating build tree<br>Configuration is up-to-date.                                                                                                    | Id                                                          |            |                                                             |                                           |    |
| Messages<br>Building configuration: Project - LoRa_PingPong_SingleCore<br>Updating build tree<br>Configuration is up-to-date.                                                                                                    |                                                             |            |                                                             |                                           |    |
| Building configuration. Hroject - LoHa_PingPong_SingleCore<br>Updating build tree<br>Configuration is upHo-date.                                                                                                    | Messages                                                    |            |                                                             |                                           |    |
| Configuration is up-to-date.                                                                                                    | Building configuration: Project - Li<br>Updating build tree | oRa_PingPo | ong_SingleCore                                              |                                           |    |
| Comguration is up-to-dete.                                                                                                    | Configuration is up to data                                 |            |                                                             |                                           |    |
|                                                                                                    | configuration is up to dote.                                |            |                                                             |                                           |    |
|                                                                                                    |                                                             |            |                                                             |                                           |    |
|                                                                                                    |                                                             |            |                                                             |                                           |    |
|                                                                                                    |                                                             |            |                                                             |                                           |    |
|                                                                                                    |                                                             |            |                                                             |                                           |    |
|                                                                                                    |                                                             |            |                                                             |                                           |    |
|                                                                                                    |                                                             |            |                                                             |                                           |    |
|                                                                                                    |                                                             |            |                                                             |                                           |    |

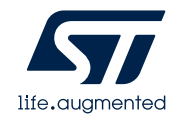

# Ping Pong (2/2)

- 做master的板串口显示如右上图:
- 做slave的板串口显示如右下图:
- 收到PONG消息时,红灯闪
- 收到PING消息时,蓝灯闪烁

| COM102:115200baud - Tera Term VT                                                         |                                                                             |             |
|------------------------------------------------------------------------------------------|-----------------------------------------------------------------------------|-------------|
| <u>File Edit Setup Control Window H</u> elp                                              |                                                                             |             |
| 3s769:PING<br>3s914: OnTxDone                                                            |                                                                             |             |
| 4s107: RssiValue=-17 dBm, SnrValue=<br>4s111:PING                                        |                                                                             |             |
| 4s255- duluenc<br>4s448: OnRxDone<br>4s449: RssiValue=-17 dBm. SnrValue=:                | 12                                                                          |             |
| 4s453:PING<br>4s597: OnTxDone                                                            |                                                                             |             |
| 48790: UNRXJONE<br>48791: RssiValue=-17 dBm, SnrValue=<br>48794:PING<br>48939: OnTxDone  | 12                                                                          |             |
| 5s131: OnRxDone<br>5s132: RssiValue=-17 dBm, SnrValue=:<br>5s136:PING<br>5s291: OnTxDone | 12                                                                          |             |
| 5s473: OnRxDone<br>5s474: RssiValue=-17 dBm, SnrValue=:<br>5s478:PING                    | 12                                                                          |             |
| 5s623: OnTxDone<br>5s815: OnRxDone<br>5s816: RssiValue=-16 dBm, SnrValue=:               |                                                                             |             |
| 5s820:PING<br>5s965: OnTxDone<br>6s159: OnTxDone                                         | <u>File Edit Setup Control Window H</u> elp                                 |             |
| 6s163:PING                                                                               | 13 6s234:PONG<br>6s354: OnTxDone                                            | *           |
| 6s302: OnTxDone<br>6s500: OnRxDone<br>6s500: RssiValue=-14 dBm, SnrValue=:               | 6s549: Residulue=-18 dBm, SnrValue=13<br>6s577:PONG                         |             |
| 6s504:PING<br>6s649: OnTxDone                                                            | 6sB91: OnRxDone<br>6s891: OnRxDone<br>6s892: Bssivalue=-18 dBm, SprValue=12 |             |
| -                                                                                        | 6s918:PONG<br>7s039: OnTxDone                                               |             |
|                                                                                          | 78234: RssiValue=-18 dBm, SnrValue=12<br>78260:PONG                         |             |
|                                                                                          | 7s380: OnlxDone<br>7s575: OnRxDone<br>7s576: RssiUalue=-18 dBm. SnrValue=12 |             |
|                                                                                          | 7s602:PONG<br>7s722: OnTxDone<br>7s916: OnByDone                            |             |
|                                                                                          | 7s917: RssiValue=-18 dBm, SnrValue=13<br>7s944:PONG                         |             |
|                                                                                          | 8s064: UnixDone<br>8s258: OnRxDone<br>8s259: RssiValue=-18 dBm, SnrValue=13 |             |
|                                                                                          | 8s287:PONG<br>8s407: OnTxDone<br>8s601: OnTxDone                            |             |
|                                                                                          | 8s602: RssiValue=-17 dBm, SnrValue=13<br>8s629:PONG<br>8s629:PONG           |             |
|                                                                                          | 85944: OnRxDone<br>85944: OnRxDone<br>85945: RssiValue=-15 dBm, SnrValue=12 |             |
|                                                                                          | 8s971:PONG<br>9s092: OnTxDone                                               | <b>₽</b> B5 |
| 1/18/2022                                                                                | 2                                                                           |             |

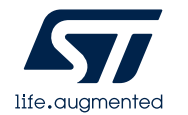

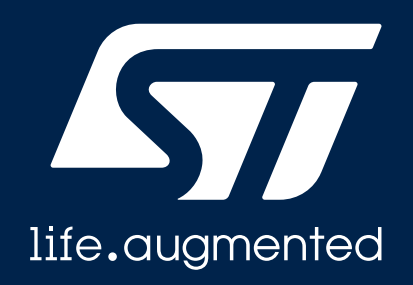

#### LocalNetwork例程

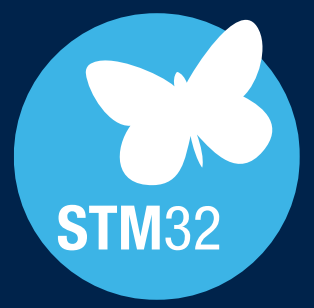

#### LocalNetwork(1/2)

#### 本例程可支持一个STM32WL concentrator,和14个STM32WL sensor组成的私有网络

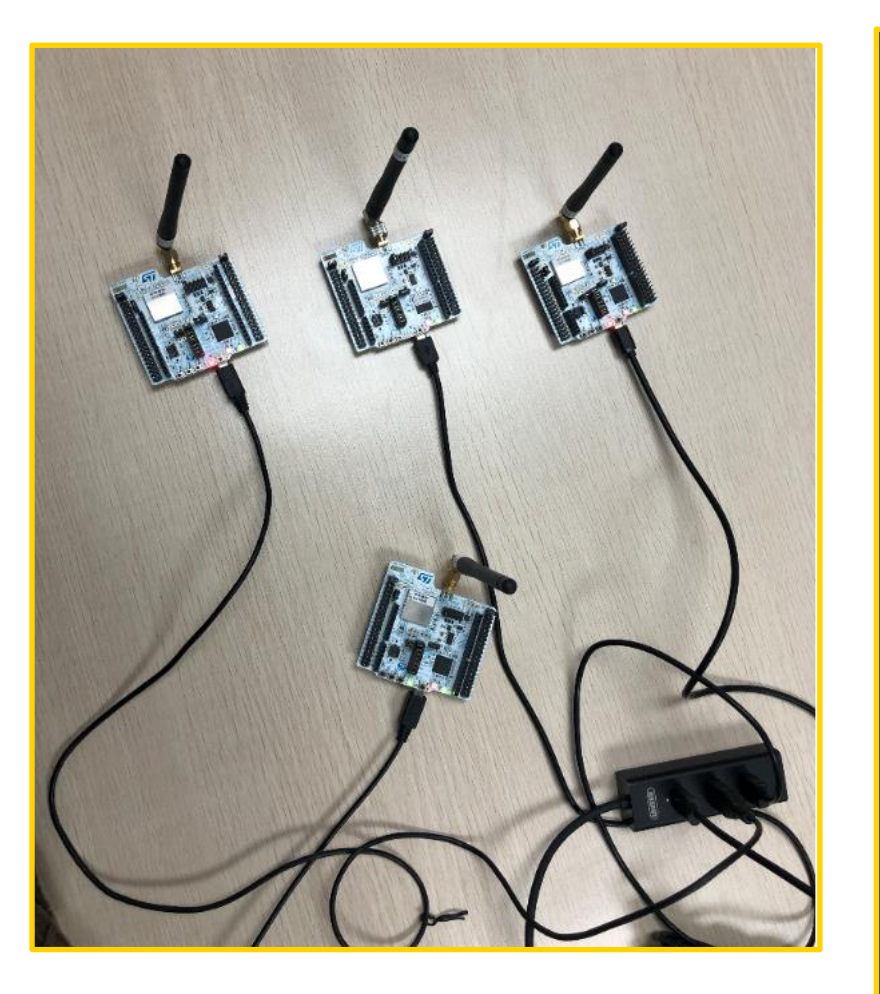

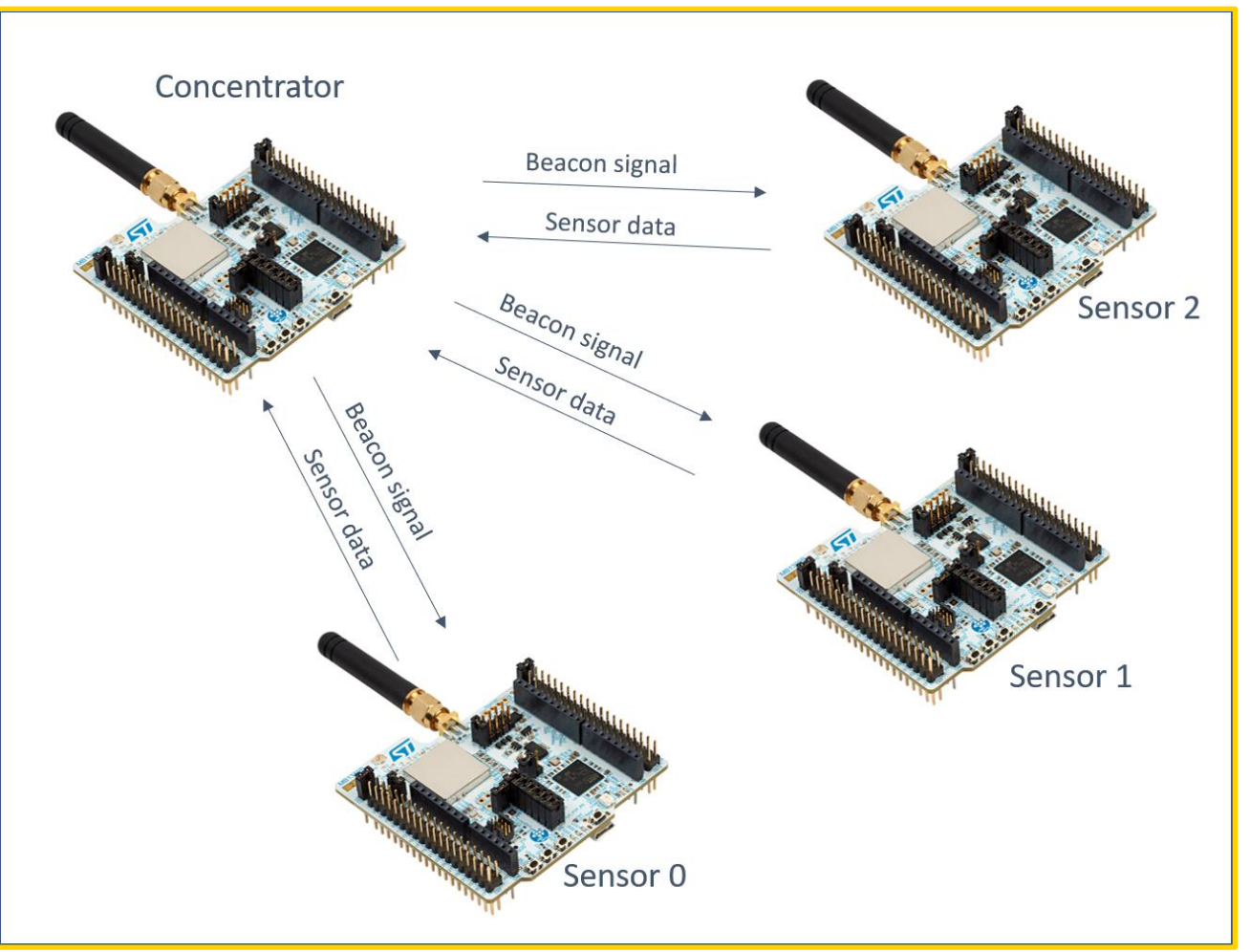

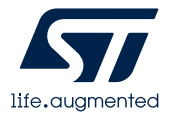

#### LocalNetwork(2/2)

- 比如,有四块STM32WL Nucelo 板,选其中一块作为 Concentrator,烧写LocalNetwork\_Concentrator 工程软件。 其余3块烧写LocalNetwork Sensor 工程软件作为节点。
- 将四块STM32WL Nucleo 板分别上电,让节点加入concentrator
- 使用串口工具,或者STM32CubeMonitor1.1.0 监控 节点传输传感器数据到Concentrator。
- 关于STM32CubeMonitor 详细操作请参考链接: https://wiki.stmicroelectronics.cn/stm32mcu/wiki/STM32CubeMonitor: How\_to\_start\_with\_STM32\_Wireless\_Long\_Range\_demo

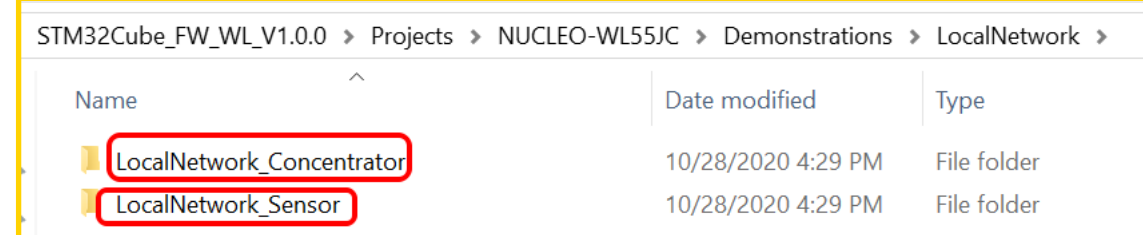

| ÷ EUI     |          |            |          |                |           |             |              |           |
|-----------|----------|------------|----------|----------------|-----------|-------------|--------------|-----------|
| - EUI     |          |            |          |                |           | COUNTER RES | ET           | 5 RESTART |
|           | ÷ 1      | Packets    |          | Signal quality |           | Measurement | Measurements |           |
|           |          | Received ~ | Missed - | RSSI -         | PER - SNR | - Temp -    | Voltage      | *         |
| 0 0x      | 00004b8d | 2          | 0        | -98 dBm        | 0 % 7     | +27.00 °C   |              | 3.30 V    |
| 1 0x      | 00004bdd | 2          | 0        | 96 dBm         | 0 %       | +28.00 °C   | De           | 3.30 V    |
| 2 0x      | 0500b9bf | 1          | 0        | -72 dBm        | 0 % 7     | +25.00 °C   | 0            | 3.30 V    |
| Social Is | a        |            |          |                | Sensor 0  |             |              |           |
| Senairu   |          |            |          |                |           |             |              |           |

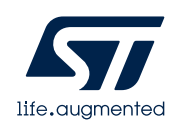

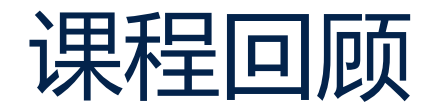

- 1. 开发包
- 2. STM32WL 开发环境
- 3. LoRaWAN\_End\_Node例程
- 4. LoRaWAN\_AT\_Slave例程
- 5. SubGHz\_Phy\_PingPong例程
- 6. LocalNetwork例程

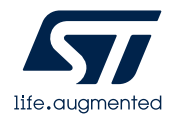

# Thank you

© STMicroelectronics - All rights reserved. ST logo is a trademark or a registered trademark of STMicroelectronics International NV or its affiliates in the EU and/or other countries. For additional information about ST trademarks, please refer to <u>www.st.com/trademarks</u>. All other product or service names are the property of their respective owners.

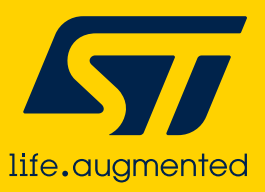